# Bedienungsanleitung RWK-Shooting Verein Version 2.0

Stand: 1.9.2012

### 1) Einloggen

Loggen Sie sich mit folgenden Daten ein:Internet:www.rwk-shooting.deVereins- oder Gaunummer:Geben Sie Ihre 6-stelligePaßwort:Geben Sie hier Ihr Paßw

www.rwk-shooting.de Geben Sie Ihre 6-stellige Vereinsnummer ein (z.B. 101038). Geben Sie hier Ihr Paßwort ein.

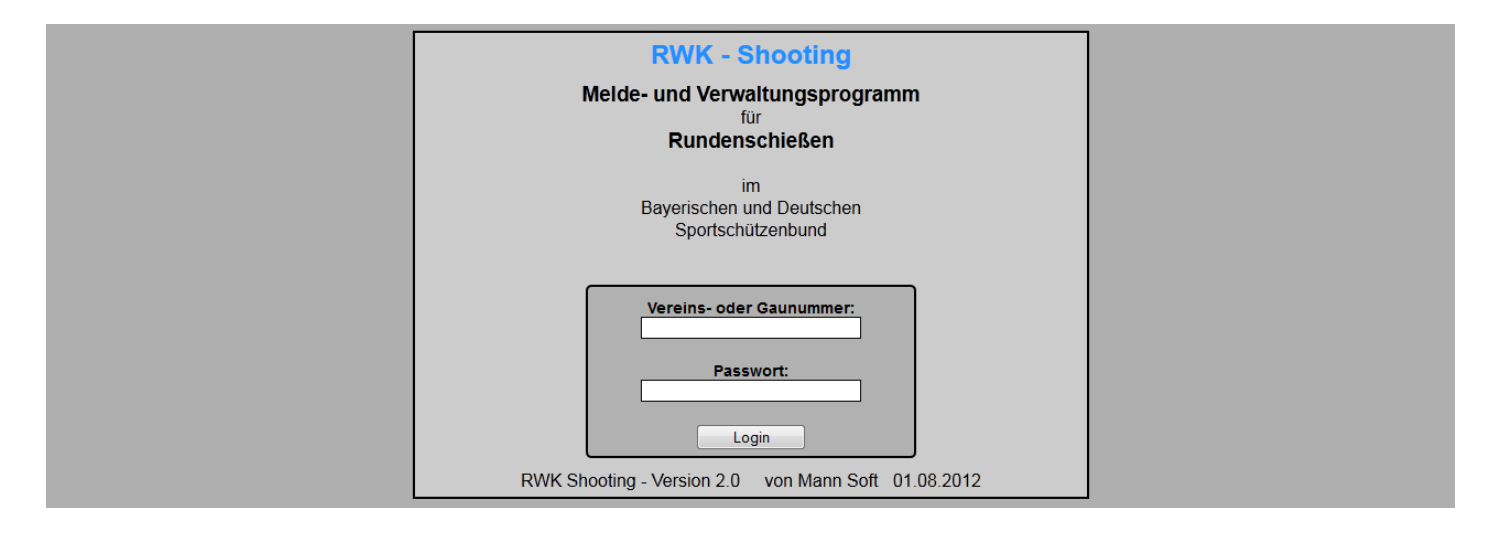

#### 2) Vereinsdaten

Wenn Sie sich das erste Mal einloggen dann bitte zuerst alle Daten bei "Vereins Daten" ausfüllen. Diese Daten werden für den Versand zahlreicher Listen hergenommen. Darum sollten Sie dieses Formular immer auf dem aktuellen Stand halten. Bitte alle Spalten gewissenhaft ausfüllen.

| (C) www.twk-si  | looting.de/           | user/index.php?page=12 | a distance of the second                                 |                                          | Neu I                                             | laden Stopp            | ch the web (Babylon) | Q         |
|-----------------|-----------------------|------------------------|----------------------------------------------------------|------------------------------------------|---------------------------------------------------|------------------------|----------------------|-----------|
| DFB 🜈 Post 🕕 Al | ianz <mark>C</mark> o | mmerz 🕅 MC Card 📶 LBB  | Wüstenrot 🕞 Gröner 🎇 Rain                                | bow 🛛 Flyer 24                           | Wetter S Kalender S F                             | eiertage 💲 Schulferien | All-Inkl. a Amazon   | 🔻 🦪 Le    |
| Startseite      | Р                     | aßwort ändern          | Ausschreibungen                                          | Ja                                       | hrgangstabelle                                    | RWK-Ordnung            | Hilfe                | Ausloggen |
|                 |                       |                        | Burgschützen                                             | Stauf Run                                | denschiessen                                      |                        |                      |           |
| lannschaftsme   | Idung                 | Ergebnismeldung        | Vereins Daten                                            | Einzelinfo                               | Mannschaftsinfo                                   |                        |                      | Druck     |
|                 |                       |                        | Adressdaten fi                                           | ür Burgso                                | hützen Stauf                                      |                        |                      |           |
|                 |                       | Ve                     | erein Langbezeichnung: Burgscl                           | hützen Stauf                             |                                                   |                        |                      |           |
|                 |                       | V                      | erein Kurzbezeichnung: Burgscl                           | hützen Stauf                             |                                                   |                        |                      |           |
|                 |                       |                        | Ansprechpartner:                                         |                                          |                                                   |                        |                      |           |
|                 |                       |                        | DI 7                                                     |                                          |                                                   |                        |                      |           |
|                 |                       |                        | Ort:                                                     |                                          |                                                   |                        |                      |           |
|                 |                       |                        | Tel:                                                     |                                          |                                                   |                        |                      |           |
|                 |                       | Cabilita               | anhaus (a.h. Cantatätta)                                 |                                          |                                                   |                        |                      |           |
|                 |                       | Schutz                 | SH Straße:                                               |                                          |                                                   |                        |                      |           |
|                 |                       |                        | SH PLZ:                                                  |                                          |                                                   |                        |                      |           |
|                 |                       |                        | SH Ort:                                                  |                                          |                                                   |                        |                      |           |
|                 |                       |                        | SH Tel:                                                  |                                          |                                                   |                        |                      |           |
|                 |                       |                        | Anzahl der 10m Stände:                                   |                                          |                                                   |                        |                      |           |
|                 |                       | E                      | Mail Passwortversand:                                    |                                          |                                                   |                        |                      |           |
|                 |                       | E                      | Mail Passwortversand:                                    |                                          |                                                   |                        |                      |           |
|                 |                       | E                      | Mail Passwortversand:                                    |                                          |                                                   |                        |                      |           |
|                 |                       | E-M                    | lail Rechnungsversand:                                   |                                          | E Mail D                                          |                        |                      |           |
|                 |                       |                        | E-Mail 3:                                                |                                          | E-Mail 2:                                         |                        |                      |           |
|                 |                       |                        | E-Mail 5:                                                |                                          | E-Mail 6:                                         |                        |                      |           |
|                 |                       |                        |                                                          | Speichern                                |                                                   |                        |                      |           |
|                 |                       | В                      | itte kontrollie<br>Wettkampfbögen, T<br>werden an alle f | ren Sie<br>erminpläne u<br>E-Mailadresse | diese Date<br>nd Ergebnislisten<br>en versendet ! | en.                    |                      |           |

#### 3) Mannschaftsmeldung Verein

Hier sehen sie die originale Meldeliste für Mannschaften . Man muß hier nur die Disziplin auswählen und welche Klasse man melden will. Danach unten eine Mannschaft hinzufügen und die 4 Schützen eingeben. Sollte im Pulldownmenü ein Schütze nicht drin stehen kann man mit dem grünen Plus auf der linken Seite Schützen manuell hinzufügen. Wenn Sie den Mannschaftsführer anklicken erscheinen rechts automatisch die Daten. Hier kann auch der Wunschschießtag und die Wunschschießzeit eingegeben werden.

Auch die Schnitte der Schützen können hier eingegeben werden.

## Wichtig!

Wenn alles eingegeben ist auf den "Check" Button klicken da wird Ihnen gesagt ob sie alles richtig eingegeben haben. Wenn hier kommt das alles richtig eingegeben worden ist brauchen Sie nichts mehr zu unternehmen. Die Meldung ist dann automatisch beim Gau angekommen.

Sie haben hier auch die Möglichkeit Ihre Meldung auszudrucken um später kontrollieren zu können. Wenn der Meldeschluß abgelaufen ist kann nichts mehr verändert werden. Wenn noch was zum ändern ist nach Meldeschluß den RWK-Leiter kontaktieren.

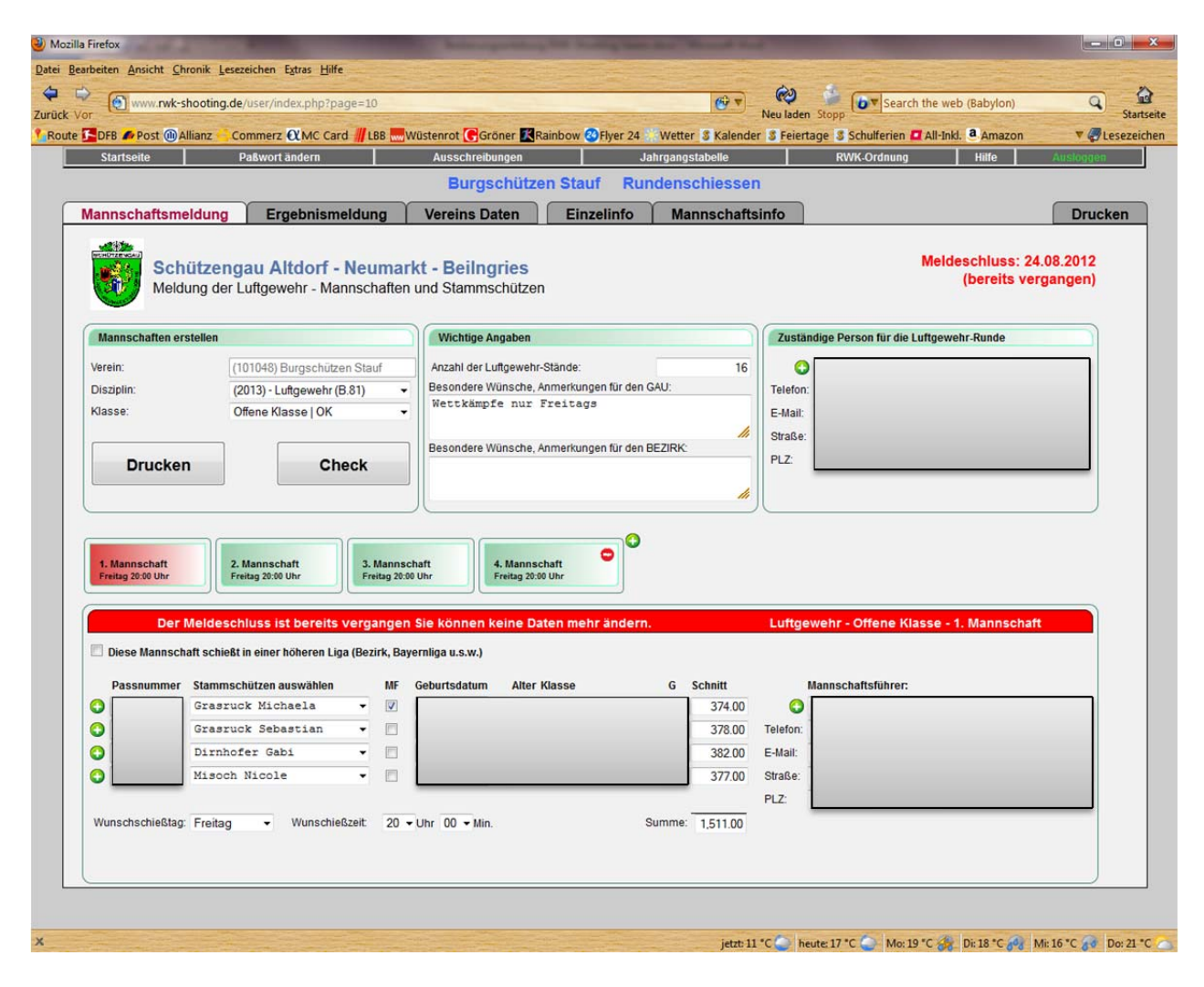

Wenn Sie eine Mannschaft haben die im Bezirk oder höher schießt dann hier einen Haken setzen und diese Mannschaft ist dann automatisch beim Bezirk gemeldet. (Diese Mannschaft schießt in einer höheren Liga)

#### 4) Ergebnismeldung Verein

Hier sehen sie die originale Ergebnismeldeliste .

Sie müssen auf der linken Seite nur die Disziplin auswählen die Sie melden möchten. Dann noch die Klasse und die Gruppe. Auf der rechten Seite erscheinen dann die Eingabefelder. Klicken Sie jetzt oben noch auf den Wettkampftag den Sie eingeben möchten und dann können Sie die Ergebnisse eingeben. Wenn alles eingegeben ist nur auf speichern klicken und die Ergebnisse sind dem Gau gemeldet.

## Wichtig!

Sobald sie auf speichern gedrückt haben können Sie nichts mehr verändern. Also gut überlegen ob alles richtig eingegeben ist bevor sie speichern. Wenn was falsch ist an den RWK-Leiter wenden der kann das dann noch ändern. Wenn Sie einen Ersatzschützen einsetzen nur auf das Pulldownmenü klicken, den Schützen auswählen und das Ergebnis eingeben. Es können bis zu 3 weitere Schützen eingegeben werden die nur in der Einzelwertung erscheinen. Wenn ein Gegner nicht antritt nur einen Haken setzen. Danach werden die Ergebnisse und Schnitte der Schützen automatisch eingetragen. Diese Ergebnisse können nicht verändert werden, weil nach Sportordnung der Schnitt genommen wird von jedem Schützen.

Im unteren Fenster haben Sie Infos über jede Mannschaft. Hier sehen Sie auf einen Blick welche Schützen in welchen Mannschaften geschossen haben. Dann kann Ihnen nicht mehr passieren daß Sie Schützen in Mannschaften einsetzen die nicht startberechtigt sind.

## **Hinweis:**

Wenn Sie die Ergebnisse in der Gauoberliga eingeben oder Bezirksliga im Ligamodus bitte dringend beachten:

Sie müssen nur die Ergebnisse der Schützen eingeben. Sie dürfen hier keine Platzierungen verändern. Das Programm errechnet die Platzierung der Schützen automatisch. Sollte z.B. für den 2. Stammschützen in der Liste ein Ersatzschütze eingesetzt werden dann bitte nicht versuchen den auf den 4. Platz zu setzen sondern einfach den 2. Stammschützen mit dem Ersatzschützen ersetzen und das Programm sortiert dann alles automatisch.

Also nur die Ergebnisse eingeben und die Ersatzschützen wenn welche geschossen haben und nie versuchen die Reihenfolge der Platzierung mit der Hand zu ändern. Das Programm macht das automatisch. Bei Fragen hier dringend beim RWK Leiter melden !!!

Es kann hier auch noch ein Kommentar eingegeben werden den der RWK Leiter lesen kann.

| Startseite Pa                   | Bwort ändern    | Ausschreibun            | gen               | Jahrgangstabelle  | er 3 Felertage 3 Schulterier<br>RWK-Ordnun | g Hilfe                   | Ausloggen |
|---------------------------------|-----------------|-------------------------|-------------------|-------------------|--------------------------------------------|---------------------------|-----------|
|                                 |                 | Burgsc                  | hützen Stauf      | Rundenschiesse    | n                                          |                           |           |
| lannschaftsmeldung              | Ergebnismeldung | Vereins Daten           | Einzelinfo        | Mannschaftsinfo   | ]                                          |                           | Drucke    |
| Disziplin                       | 🔺 V1 V2         | V3 V4 V                 | /5 V6 V7          | V8 V9 R1          | R2 R3 R4                                   | R5 R6 R7                  | R8 R9     |
| 2013 - Luftpistole              | OK / A-Kla      | sse 1 SV ABI            | schwang 2 - Burgs | chützen Stauf 2 🝷 | Wettkampf                                  | tag: Mi. 10.10.2012 um    | 20:00 Uhr |
| 2012 - Luftgewehr               |                 |                         |                   |                   |                                            |                           |           |
| 2012 - Luftpistole              |                 | SV Aßischwang           | 2 E. R            | inge              | Burgschutzen                               | Stauf 2 E. Ringe          |           |
| 2012 - VL-Perkussionsgewehr (Be | zirk)           |                         |                   |                   |                                            | <b>•</b>                  | _         |
| Klasse                          | 0               |                         | S                 |                   | 0                                          | S                         |           |
| Offene Klasse                   | 0               |                         | 9                 |                   | 0                                          | <b>S</b>                  |           |
| Jugendklasse                    | •               |                         | S                 |                   |                                            | <b>O</b>                  |           |
|                                 | *) als Sta      | mmschütze gemeldet      | Gesamt            | 0                 | *) als Stammschütze gemeldet               | Gesamt                    | ō         |
| Gruppe<br>Gaugherliga (Liga)    |                 |                         |                   |                   |                                            |                           | -         |
| A-Klasse 1                      | 🕥 wei           | tere Einzelschützen (SV | / Aßlschwang)     |                   | Weitere Einzelschützen                     | n (Burgschützen Stauf)    |           |
| A-Klasse 3                      |                 |                         |                   |                   |                                            |                           | -         |
| B-Klasse 1                      | SV Aßlschwa     | ang 2 nicht angetreten  | _                 | Ko                | mmentar:                                   |                           | 1.        |
|                                 | WK verleat      | WK ausgefallen          | n                 |                   |                                            |                           |           |
|                                 | SV Aßisc        | hwang 2 Burg            | schützen Stauf    | 2                 |                                            |                           |           |
|                                 | Ersatz          | schützen für S          | V Aßlschwand      | 1:                |                                            |                           |           |
|                                 | Paß-Nr.         | Name                    | m/w               | Stamm             | Einsatz in folgenden Man                   | nschaften Klasse   Hinwei | se 👗      |
|                                 |                 |                         |                   |                   | V: 1 2 3 4 5 6 7 8 9 R: 1                  | 23456789                  |           |
|                                 |                 |                         |                   |                   |                                            |                           |           |
|                                 |                 |                         |                   |                   |                                            |                           |           |
|                                 |                 |                         |                   |                   |                                            |                           |           |
|                                 |                 |                         |                   |                   |                                            |                           |           |
|                                 |                 |                         |                   |                   |                                            |                           | <u>.</u>  |
|                                 |                 |                         |                   |                   |                                            |                           |           |
|                                 |                 |                         |                   |                   |                                            |                           |           |
|                                 |                 |                         |                   |                   |                                            |                           |           |
|                                 |                 |                         |                   |                   |                                            |                           |           |

Hier sehen Sie die Eingabemaske wenn ein Ligamodus geschossen wird.

| DFB Post Allianz                                                                       | commerz & MC   | Card 📶 LBB 🔜 V                                          | Vüstenrot CGröne                                     | r KRainbow 🐼 F | lyer 24 Wetter | Kalender S Fe   | eiertage Schulferien                               | All-Inkl. Amazo       | on 🔻 🥥 Les  |
|----------------------------------------------------------------------------------------|----------------|---------------------------------------------------------|------------------------------------------------------|----------------|----------------|-----------------|----------------------------------------------------|-----------------------|-------------|
| Startseite                                                                             | Paswort andern |                                                         | Burasch                                              | ützen Stauf    | Rundensch      | iessen          | RWK-Ordnung                                        | nine                  | Ausloggen   |
| Annschaftsmeldung                                                                      | Fraebnisn      | neldung V                                               | ereins Daten                                         | Finzelinfo     | Mannschaft     | sinfo           |                                                    |                       | Drucke      |
| Disziplin<br>2013 - Luftgewehr                                                         |                | V1 V2                                                   | V3 V4 V                                              | 5 V6 V7        | V8 V9          | R1 R2           | R3 R4 R                                            | 5 R6 R                | 7 R8 R9     |
| 2013 - Luftpistole<br>2012 - Luftgewehr<br>2012 - Luftpistole                          | Ŭ              |                                                         | ngu (oro                                             | M-Pkt.         | E-Pkt          |                 | riotaninping                                       | M-Pkt                 | E-Pkt       |
| 2012 - VL-Perkussionsgewehr<br>Klasse<br>Offene Klasse<br>Altersklasse<br>Junendklasse | (Bezirk)       | 5                                                       | / Berching 3                                         | 0              | Ringe St.R 0   | 0               | Burgschützen Stauf                                 | 1  0                  | Ringe StR 0 |
| <u>Gruppe</u><br>Gauoberliga (Liga)<br>A-Klasse 1                                      | G              | *) als Stammschütz                                      | e gemeldet<br>telschützen (SV Ber                    | Gesamt Ching)  | 0              | ) als St        | ammschütze gemeldet<br>eitere Einzelschützen (Burg | Gesamt.               | 0           |
| A-Nasse 3<br>B-Klasse 1                                                                |                | SV Berching 3 nic<br>Burgschützen Sta<br>WK ausgefallen | ht angetreten<br>uf 1 nicht angetreten<br>3 Burgschi | itzen Stauf 1  |                | Kommentar:      |                                                    |                       | ĥ           |
|                                                                                        |                | Ersatzs                                                 | chützen für S                                        | SV Berching    | :              |                 |                                                    |                       |             |
|                                                                                        | P              | aß-Nr.                                                  | Name                                                 | m/w            | Stamm          | Eir<br>V: 1 2 3 | nsatz in folgenden Mannsch<br>3456789 R:1234       | aften Klasse<br>56789 | Hinweise 🔺  |
|                                                                                        |                |                                                         |                                                      |                |                |                 |                                                    |                       | 2           |
|                                                                                        |                |                                                         |                                                      |                |                |                 |                                                    |                       |             |

5) Einzelinfo Hier können Sie alle Ergebnisse und Statistiken von jedem Schützen abrufen.

| /or            | w.rwk-shooting.de/<br>st @Allianz Co                                                                                                    | user/index.php<br>mmerz ��MC ( | ?page=17#7505<br>Card /// LBB | Vüstenrot 💽  | Gröner 🛽 | Rainbow   | 🛛 Flyer 24 👫 Wett | G 🔻         | Neu laden Sto<br>Feiertage | Schulferien    | the web (Babylon)<br>All-Inkl. <b>a</b> Amazon | Q s             |
|----------------|----------------------------------------------------------------------------------------------------|--------------------------------|-------------------------------|--------------|----------|-----------|-------------------|-------------|----------------------------|----------------|------------------------------------------------|-----------------|
| Startseite     | P                                                                                                    | aßwort ändern                  |                               | Ausschre     | eibungen |           | Jahrgan           | gstabelle   |                            | RWK-Ordnung    | Hilfe                                          | Ausloggen       |
|                |                                                                                                    |                                |                               | Burg         | gschüt   | tzen Stau | uf Runden         | schiessen   | 1                          |                |                                                |                 |
| Mannscha       | ftsmeldung                                                                                                    | Ergebnis                       | meldung                       | Vereins      | Daten    | Ein       | zelinfo M         | annschafts  | info                       |                |                                                | Drucker         |
| olster H       | erbert (m)                                                                                                    |                                | В                             | uraschi      | itzen    | Stauf     |                   | 2           | . Mannsc                   | haft           | Gau                                            | liga            |
|                |                                                                                                    |                                |                               | 3            |          |           |                   |             |                            |                |                                                |                 |
| e Verein ausw  | vählen:                                                                                                    |                                | Aktuall                       | er Schnitt   |          | Platrian  | na Gauliaa:       | Platzier    | nung Gesamt                |                |                                                | 240 Dines       |
| 01048) Burgs   | schützen Stauf                                                                                                    | •                              | 330 75                        | Ringo        |          | 6 6       | latz              | 860         | Diatz                      |                | Beste Se                                       | irie: 342 Ringe |
| e Disziplin au | swählen:                                                                                                    |                                | 550.75                        | Ringe        |          | 0. F      | Talz              | 009         | . FIALZ                    |                | Schlechteste Se                                | arie: 324 Ringe |
| te Schützen au | uswählen:                                                                                                    | - i                            | Durchgang                     | Datum        | Uhrzeit  | Gruppe    | Mannschaft        | E-Ergeb.    | M-Ergeb.                   | Gast           |                                                | Ringe           |
| chname         | Vorname                                                                                                    |                                | 1 Vorrunde                    | 30.09.2011   | 19:00    | Gauliga   | 2. Mannschaft     | 326 Ringe   | 914 R.                     | SV Berngau 2   |                                                | 943 R.          |
| rinner         | Gerda                                                                                                    |                                | 2 Vorrunde                    | 07.10.2011   | 19:00    | Gauliga   | 2. Mannschaft     | 327 Ringe   | 915 R.                     | SV Wolfstein 1 |                                                | 963 R.          |
| ringer         | Michaela                                                                                                    |                                | 3 Vorrunde                    | 14.10.2011   | 20:00    | Gauliga   | 2. Mannschaft     | 324 Ringe   | 922 R.                     | SG Seligenpor  | ten 1                                          | 969 R.          |
| nhofer         | Gabi                                                                                                    |                                | 4 Vorrunde                    | 21.10.2011   | 19:00    | Gauliga   | 2. Mannschaft     | 342 Ringe   | 984 R.                     | SV Röckersbül  | nl 1                                           | 959 R.          |
| nhofer         | Jasmin                                                                                                    | 8                              | 5 Vorrunde                    | 28.10.2011   | 19:00    | Gauliga   | 2. Mannschaft     | 330 Ringe   | 951 R.                     | SV Rohrenstad  | tt 1                                           | 960 R.          |
| nhofer         | Melanie                                                                                                    |                                | 7 Vorrunde                    | 11.11.2011   | 19:00    | Gauliga   | 2. Mannschaft     | 331 Ringe   | 928 R.                     | SG Pyrbaum 1   |                                                | 923 R.          |
| ink            | Bernhard                                                                                                    |                                | 1 Rückrunde                   | 24.02.2012   | 19:00    | Gauliga   | 2. Mannschaft     | 324 Ringe   | 913 R.                     | SV Berngau 2   |                                                | 964 R.          |
| ink            | Johann                                                                                                    |                                | 2 Rückrunde                   | 02.03.2012   | 19:00    | Gauliga   | 2. Mannschaft     | 333 Ringe   | 939 R.                     | SV Wolfstein 1 |                                                | 950 R.          |
| asruck         | Fabian                                                                                                    | - <u> </u>                     | 3 Rückrunde                   | 09.03.2012   | 19:00    | Gauliga   | 2. Mannschaft     | 326 Ringe   | 913 R.                     | SG Seligenpor  | ten 1                                          | 963 R.          |
| asruck         | Michaela                                                                                                    |                                | 4 Rückrunde                   | 15.03.2012   | 19:00    | Gauliga   | 2. Mannschaft     | 336 Ringe   | 949 R                      | SV Röckersbül  | 11                                             | 999 R.          |
| asruck         | Sebastian                                                                                                    |                                | 5 Rückrunde                   | 23.03.2012   | 19:00    | Gauliga   | 2 Mannschaft      | 334 Ringe   | 982 R                      | SV Rohrenstad  | 1                                              | 933 R           |
| asruck         | Thomas                                                                                                    |                                | 7 Rückrunde                   | 13 04 2012   | 19:00    | Gauliga   | 2 Mannschaft      | 336 Ringe   | 968 R                      | SG Pyrhaum 1   |                                                | 897 R           |
| rti            | Andrea                                                                                                    |                                | / Ruckfullde                  | 13.04.2012   | 113.00   | Gauliya   | 2. mainiscridit   | 1550 Kinge  | 300 K.                     | 1991 Juganni   |                                                | 03/10.          |
| rti            | Franz                                                                                                    |                                |                               |              |          |           |                   |             |                            |                |                                                |                 |
| ß              | Gerhard                                                                                                    |                                |                               | Vo           | orrunde  |           | r                 | Stammeinsä  | tze: So                    | chnitt:        | Ersatzeinsätze:                                | Schnitt         |
| ndsberger      | Killan                                                                                                    |                                | Durchgang                     |              |          | 1234      | 56789             | 12          | 3                          | 30.75          | 0                                              | 0.00            |
| ng             | Julia                                                                                                    |                                | Einsatz in Mann               | schafts-Nr.  |          | 2222      | 20200             | Alte        | uelle Tabell               | e Einzelwertu  | ng Gauliga Altor                               | klasse.         |
| wor            | Evi                                                                                                    |                                | Einsatz in Mann               | nschafts-Nr. |          | 0000      | 0 0 0 0 0         | 1 Platz M   | atthias Scholl             | e cinzerwertu  | V Röckershühl                                  | 355.42          |
| ver            | Karolin                                                                                                    |                                | Einsatz in Mann               | schafts-Nr.  |          | 0000      | 0 0 0 0 0         | 2. Platz G  | erhard Jaeger              |                | G Seligenporten                                | 347.92          |
| ver            | Richard                                                                                                    |                                |                               | Rü           | ckrund   | e         |                   | 3. Platz    | phann Grad                 |                | V Berngau                                      | 338.09          |
| soch           | Natalie                                                                                                    |                                | Durchgang                     |              |          | 1234      | 5 6 7 8 9         | 4. Platz R  | udolf Urban                |                | V Berngau                                      | 335.88          |
| soch           | Nicole                                                                                                    |                                | Einsatz in Mann               | schafts-Nr.  |          | 2222      | 20200             | 5. Platz He | elmut Harrer               |                | G Pyrbaum                                      | 331.00          |
| soch           | Peter                                                                                                    |                                | Einsatz in Mann               | schafts-Nr.  |          | 0000      |                   | 6. Platz He | erbert Polster             | F              | Burgschützen Stauf                             | 330.75          |
| lster          | Herbert                                                                                                    |                                | Cinisatz III Malili           | iourano-IVI. |          | 0000      | 00000             | 7. Platz Di | ieter Mentler              |                | Wolfstein                                      | 329.00          |
|                | and the second second se |                                |                               |              |          |           |                   |             |                            |                |                                                |                 |

## 6) Mannschaftsinfo

Hier können Sie alle Ergebnisse und Statistiken von jeder Mannschaft abrufen.

| DFB Post @Allianz Comme<br>Startseite Paßwor | rz 🕄 MC Card 📶 LBB 🔜 \<br>Ländern  | Wüstenrot (                  | Gröne   | n Kainbow 😵 Flyer 24 🕴                               | Wetter 8 | Kalender S Feiert  | age Schulfer<br>RWK-Ordnu | ien 🗖 A   | dl-Inkl. a | Amazon          | V PL       |
|----------------------------------------------|------------------------------------|------------------------------|---------|------------------------------------------------------|----------|--------------------|---------------------------|-----------|------------|-----------------|------------|
|                                              |                                    | Bur                          | gschi   | ützen Stauf Rund                                     | lenschi  | essen              |                           |           |            |                 |            |
| annschaftsmeldung Er                         | gebnismeldung                      | Vereins                      | Dater   | Einzelinfo                                           | Manns    | schaftsinfo        |                           |           |            |                 | Drucke     |
| Mannschaft                                   | Luftgew                            | ehr                          |         | Offene K                                             | lasse    |                    | G                         | auob      | erliga     | 1               |            |
| Disziplin                                    | Aktuelle                           | er Schnitt                   |         | Platzierung Gauoberliga:                             |          |                    |                           |           | Be         | ste Serie: 1    | 529 Ringe  |
| Luftgewehr                                   | 1512.11                            | <b>Ringe</b>                 |         | 1. Platz                                             |          |                    |                           |           | Coblachta  | oto Sorio:      | 192 Pinge  |
| Luftpistole                                  |                                    |                              |         |                                                      |          | 1.50.50            |                           |           | Sulleune   | ste Selle.      | ioz minge  |
| Luttgewehr                                   | Durchgang                          | Datum                        | Uhrzeit | Heim                                                 | Ringe    | Gast               | Ringe                     | Plat      | z SUN      | Schnitt         | Punkte     |
| Lanpisiole                                   | 1 Vorrunde                         | 30.09.2011                   | 20:00   | SV Berngau                                           | 1510 R.  | SV Röckersbühl     | 1505                      | R. 3      | 2:1        | 1510.00 R.      | 2.1        |
| Klasse                                       | 2 Vorrunde                         | 07.10.2011                   | 20:00   | SV Sondersfeld                                       | 1514 R.  | SV Berngau         | 1523                      | R. 4      | 2:1        | 1516.50 R.      | 4:2        |
| Offene Klasse                                | 3 Vorrunde                         | 14.10.2011                   | 20:00   | SV Berngau                                           | 1482 R.  | SG 1433 Neumarkt   | 1461                      | R. 3      | 3:0        | 1505.00 R.      | 7:2        |
| Altersklasse                                 | 4 Vorrunde                         | 21.10.2011                   | 20:00   | SV Berngau                                           | 1519 R.  | SV Loderbach       | 1498                      | R. 1      | 3:0        | 1508.50 R.      | 10:2       |
| Jugendklasse                                 | 5 Vorrunde                         | 28.10.2011                   | 20:00   | SV ABIschwang                                        | 1516 R.  | SV Berngau         | 1523                      | R. 1      | 2:1        | 1511.40 R.      | 12:3       |
| Gruppe                                       | 6 Vorrunde                         | 04.11.2011                   | 20:00   | SV Berngau                                           | 1512 R.  | SV Berg            | 1501                      | R. 1      | 3:0        | 1511.50 R.      | 15:3       |
| Gauoberliga (Liga)                           | 7 Vorrunde                         | 11.11.2011                   | 20:00   | SV Heng                                              | 1512 R.  | SV Berngau         | 1529                      | R. 1      | 3:0        | 1514.00 R.      | 18:3       |
| B-Klasse 4                                   | 8 Vorrunde                         | 18.11.2011                   | 20:00   | SV Berngau                                           | 1525 R.  | Burgschützen Staul | r 1516                    | R. 1      | 2:1        | 1515.38 R.      | 20:4       |
| B-Klasse 5                                   | 9 Vorrunde                         | 25.11.2011                   | 19:00   | SV Pfeifferhütte                                     | 1517 R.  | SV Berngau         | 1512                      | R. 1      | 1:2        | 1515.00 R.      | 21:6       |
|                                              | 1 Rückrunde                        | 24.02.2012                   | 20:00   | SV Röckersbühl                                       | 1489 R.  | SV Berngau         | 1506                      | R. 1      | 3:0        | 1514.10 R.      | 24:6       |
| Mannschan<br>SV Bernomu 1                    |                                    |                              |         |                                                      |          |                    | Aktuelle                  | Gruppe    | nrekordu   | Gaucharlina Ma  | annschaft  |
| SG 1433 Neumarkt 1                           | Aktuelle Tabelle<br>1. Platz SV Be | Gauoberliga<br>Imgau 1       | E.      | 40:14 Punkte 27218 Ringe                             |          | Siege<br>14        | SV ABIsch                 | wang      | in chord.  | oauooeniga ma   | 1541 Ringe |
| SV Sondersfeld 1                             | 2. Platz Burgs                     | chützen Stau                 | ıf 1    | 36:18 Punkte 27079 Ringe                             |          |                    | Aktue                     | ller Grup | openreko   | rd Gauoberliga  | Einzel:    |
| SV Thann 2                                   | 4. Platz SV So                     | indersfeld 1                 |         | 33:21 Punkte 27044 Ringe                             |          | Inentschieden      | Matthias E                | auer      |            |                 | 397 Ringe  |
| SV Pfeifferhütte 2                           | 5. Platz SV R                      | ickersbühl 1                 |         | 32:22 Punkte 26730 Ringe 26:28 Punkte 27298 Ringe    |          | 0                  | Aktu                      | ller Rek  | ord aller  | Gruppen Mann    | schaft:    |
| SV Heng 1                                    | 7. Platz SV Lo                     | derbach 1                    |         | 23:31 Punkte 27161 Ringe                             |          |                    | SV Berchi                 | g         |            |                 | 1551 Ringe |
| SV Rocksdorf 2                               | 8. Platz SV Pf<br>9. Platz SG 14   | eifferhütte 2<br>133 Neumark | ±1      | 23:31 Punkte 27095 Ringe<br>12:42 Punkte 26683 Rinne |          | Niederlagen        | A                         | tueller F | Rekord all | ler Gruppen Ein | zel:       |
| SV Ebenried 1                                | 10. Platz SV Be                    | rg 1                         | 5       | 10:44 Punkte 26859 Ringe                             |          |                    | Matthias E                | auer      |            |                 | 397 Kinge  |
| SV Meckenhausen 1                            |                                    |                              |         |                                                      |          |                    |                           |           |            |                 |            |
| Burgschützen Stauf 1                         |                                    |                              |         |                                                      |          |                    |                           |           |            |                 |            |
| Burgschützen Stauf 1<br>SV Pavelsbach 1      |                                    |                              |         |                                                      |          |                    |                           |           |            |                 |            |

#### 7) Drucken

Hier haben sie die Möglichkeit die verschiedensten Listen auszudrucken oder anzusehen.

#### a) Wettkampfbögen

Auf der rechten Seite haben sie die Auswahlmöglichkeit welche Wettkampfbögen angezeigt werden sollen. In den Wettkampfbögen ist schon alles eingetragen so daß die Mannschaften nur mehr das Ergebnis eintragen müssen. Wenn ein Wettkampfbogen für den Ligamodus benötigt wird besteht hier auch die Möglichkeit vom Standardmodus auf Ligamodus umzuschalten. Die Wettkampfbögen ausdrucken, am Tag des Wettkampfes die Ergebnisse eintragen und nach dem Wettkampf die Ergebnisse in das RWK Programm eingeben.

| Startseite Paßw        | ort ändern                                                    | Ausschreibungen            | ال           | hrgangstabelle   | RWK-Ordnung                                                                             | Hilfe                                        | Vanloggen |
|------------------------|---------------------------------------------------------------|----------------------------|--------------|------------------|-----------------------------------------------------------------------------------------|----------------------------------------------|-----------|
|                        |                                                               | Burgschütz                 | en Stauf Rur | idenschiessen    |                                                                                         |                                              |           |
| annschaftsmeldung      | Ergebnismeldung                                               | Vereins Daten              | Einzelinfo   | Mannschaftsinfo  |                                                                                         |                                              | Druck     |
| Wettkampfböger         |                                                               | Terminpläne                |              | Ergebnisse       |                                                                                         | Medaillenspiegel                             |           |
| Rund                   | Schützengal<br>Altdorf - Neumarkt - I<br>enwettkampferg       | Beilngries<br>ebnisse 2013 |              | Wettkamp         | fbögen ansehen o<br>alle Wettkampfbögen<br>Wettkampfbögen der V<br>Wettkampfbögen der R | o <b>der drucken</b><br>brrunde<br>tückrunde |           |
| Off                    | Luπgewe<br>ene Klasse - G                                     | nr<br>auoberliga           |              | Rundenwettkampf: | 2013 - Luftgewehr                                                                       | -                                            |           |
|                        |                                                               | aasseringa                 |              | Disziplin :      | Luftgewehr                                                                              | •                                            |           |
| Buraschüt              | zen Stauf 1                                                   | SV Röckershühl 1           |              | Klasse:          | OK Luftgewehr                                                                           | •                                            |           |
| Durgsenut              | zen staur i                                                   | SV NOCKETSDUIN T           | 100000       | Gruppe:          | alle                                                                                    | •                                            |           |
| Michaela Grasruck      | Ergebnis Nr.                                                  | Ramona Bschorr             | Ergebnis     | Ausgabemodus:    | Standardmodus                                                                           | •                                            |           |
|                        |                                                               |                            |              | 2                |                                                                                         |                                              |           |
| 2 Sebastian Grasruck   | 6                                                             | Christian Grad             | - 11         |                  |                                                                                         |                                              |           |
| Gabi Dimhofer          | 7                                                             | Markus Körner              |              |                  |                                                                                         |                                              |           |
| Nicola Misach          |                                                               | Thomas Mars                |              |                  |                                                                                         |                                              |           |
| 4                      | 8                                                             | Thomas marz                | - 11         |                  |                                                                                         |                                              |           |
| Mannschaftsergebr      | is :                                                          | Mannschaftsergebnis        |              |                  |                                                                                         |                                              |           |
| am 28. Septe           | Termin:<br>mber 2012 um 20:00 Uhr<br>(1.Wettkampitag in der V | r bei Burgschützen Stauf   |              |                  |                                                                                         |                                              |           |
| Besondere Vorkommnisse | i                                                             |                            |              |                  |                                                                                         |                                              |           |
| 210 x 297 mm <         |                                                               |                            |              |                  |                                                                                         |                                              |           |

### b) Terminpläne

Auf der rechten Seite haben sie die Auswahlmöglichkeit welche Terminpläne angezeigt werden sollen.

| Startseite I                                                                                                    | Paßwort ändern                                                                                                    | Ausschreibungen                                                                                                    | Jahrgangstabe                                 | le                                                                                                    | RWK-Ordnung                                                                                                    | Hilfe           | Ausloggen |
|----------------------------------------------------------------------------------------------------|----------------------------------------------------------------------------------------------------|----------------------------------------------------------------------------------------------------|-----------------------------------------------|----------------------------------------------------------------------------------------------------|----------------------------------------------------------------------------------------------------|-----------------|-----------|
|                                                                                                    | YY                                                                                                    | Burgschützen Sta                                                                                                    | If Rundenschie                                | essen                                                                                                    |                                                                                                    |                 |           |
| annschaftsmeldung<br>Wettkampf                                                                                                    | Ergebnismeldung                                                                                                    | Vereins Daten Ein                                                                                                    | zelinfo Manns                                 | chaftsinfo                                                                                                    | 1 1                                                                                                    | odaillonenionol | Drucke    |
| Terminplan<br>Rundenschießen<br>Luftgewehr<br>2013<br>Offene Klasse<br>Gaucherliga<br>Heisen States<br>Rundenschießen<br>Heisen States<br>Rundenschießen<br>Heisen | Operating         Manual           01 Burgschitzen Stauf 1         22 SV Berching 2           02 SV Berching 3         30 SV Berching 3           03 SV Berching 3         30 SV Berching 3           03 SV Berching 3         30 SV Berching 3           03 SV Berching 3         30 SV Berching 3           03 SV Deckstort 1         10 SV Pockstort 1           05 SV Deckstort 1         00 SV Sonderskeid 1           10 SV Wappensort 1         00 V Berg 3           00 SV Sonderskeid 1         50 V Berg 3           00 SV Sonderskeid 1         50 V Berg 3           00 SV Sonderskeid 1         50 V Berg 3           00 SV Sonderskeid 1         50 V Berg 3           00 SV Sonderskeid 1         50 V Berg 3           00 SV Sonderskeid 1         50 V Berg 3           00 SV Sonderskeid 1         50 V Berg 3           00 SV Sonderskeid 1         50 V Berg 3           00 SV Sonderskeid 1         50 V Berg 3           00 V Sonderskeid 1         50 V Valega           00 V Sonderskeid 1         50 V Wappensort 1 | balfistuhrer         Telefon           Friddam         Friddam           Friddam         Friddam           Friddam | alle Ter<br>alle Ter<br>V<br>F<br>C<br>K<br>C | Termin<br>minpläne<br>forrunde/Rückrund<br>forrunde/Rückrund<br>forrunde/Rückrund<br>underwettkampf<br>isziplin :<br>lasse :<br>iruppe : | pläne ansehen oder<br>de auf eine Seite<br>de getrennte Seiten<br>: 2013 Lufgewehr<br>uftgewehr<br>ale<br>ele<br>Ø alle Paarungen<br>Terminplan ohne Manns | r drucken       |           |
| 3 VVX Vortiloo<br>Fr. 12:103012 1900 Uhr<br>Fr. 12:103012 1900 Uhr<br>Fr. 12:103012 2000 Uhr<br>Fr. 12:103012 2000 Uhr<br>Fr. 12:103012 2000 Uhr<br>4 VVX Vortendo<br>M. 17:103012 2000 Uhr<br>Fr. 19:103012 2000 Uhr<br>Fr. 19:103012 2000 Uhr<br>Fr. 19:103012 2000 Uhr                                                                                                    | Vincentation     Vincentation                                                                                                    | WVF # dot true     Fr (6.0.2013 2000 UI     Wr, 66.3.2013 2000 UI     Fr, 66.3.2013 2000 UI     Fr, 66.3.2013 2000 UI     Fr, 66.3.2013 2000 UI     Fr, 66.3.2013 2000 UI     Fr, 16.3.2013 2000 UI     Fr, 16.3.2013 2000 UI     Fr, 16.3.2013 2000 UI     Fr, 16.3.2013 2000 UI     Fr, 16.3.2013 2000 UI     Fr, 16.3.2013 2000 UI     Fr, 16.3.2013 2000 UI                                                                                                    | © Te                                          | rminpläne für ein<br>annschaftsführer                                                                                                    | rzelnen Verein                                                                                                    |                 |           |
| S. W/KF. Votranof)<br>Fr. 26:10 2012 19:00 Uhr<br>Fr. 26:10 2012 20:00 Uhr<br>Fr. 26:10 2012 20:00 Uhr<br>Fr. 26:10 2012 20:00 Uhr<br>Fr. 26:10 2012 20:00 Uhr<br>S. W.F. Votranof                                                                                                    | Vanactativito<br>SV Wappersdorf - SV Bectaing 3<br>SV Nocessorf - SV Nocessborf -<br>SV Herding - SV Sondersfeld -<br>SV Bectaing - SV Berg 1<br>Burgschützen Stauf - SV Lodensach 1<br>Manastativito                                                                                                    | 5 Wy41 8063005<br>M, 20.03 2013 20:00 U<br>Fr, 22.03 2013 20:00 U<br>Fr, 22.03 2013 20:00 U<br>Fr, 22.03 2013 20:00 U<br>Fr, 22.03 2013 20:00 U<br>Fr, 22.03 2013 20:00 U<br>Fr, 22.03 2013 20:00 U                                                                                                    |                                               |                                                                                                    | Vereinsterminplan drucker                                                                                                    | 1               |           |
| MI 31 10 2012 2000 UW<br>Fr. 02 11 2012 2000 UW<br>Fr. 02 11 2012 2000 UW<br>Fr. 02 11 2012 2000 UW<br>Fr. 02 11 2012 2000 UW<br>Fr. 02 11 2012 2000 UW<br>Fr. 05 11 2012 2000 UW<br>Fr. 05 11 2000 UW<br>Fr. 05 11 2000 UW<br>Fr. 05 11 2000 UW<br>Fr. 05 11 2000 UW<br>Fr. 05 11 2000 UW<br>Fr. 05 11 2000 UW<br>Fr. 05 11 2000 UW<br>Fr. 05 11 2000 UW<br>Fr. 05 11 2000 UW<br>Fr. 05 11 2000 UW<br>Fr. 05 11 2000 UW<br>Fr. 05 11 2000 UW<br>Fr. 05 11 2000 UW                                                                                                    | SV Benthing 3 - SV Rocksbort 1<br>Burgentizer Load - SV Benting 2<br>SV Berg 1 - SV Heng 1<br>SV Berg 1 - SV Heng 1<br>SV Looensan 1 - SV Rockensbort 1<br>SV Looensan 1 - SV Rockensbort 1<br>SV Wabpensort 1 - SV Berg 1<br>SV Wabpensort 1 - SV Berg 1<br>SV Wabpensort - SV Sonersheid 1                                                                                                    | Pr. 06.4.2013 2000 U<br>Pr. 06.4.2013 2000 U<br>Pr. 06.4.2013 2000 U<br>M. 03.4.2013 2000 U<br>Pr. 05.4.2013 2000 U<br>Pr. 05.4.2013 2000 U<br>Pr. 12.4.2013 2000 U<br>Pr. 12.4.2013 2000 U<br>Pr. 12.4.2013 2000 U<br>Pr. 12.4.2013 2000 U                                                                                                    |                                               |                                                                                                    |                                                                                                    |                 |           |

#### c) Terminpläne - für einzelnen Verein nach Wettkampftagen

Hier können die Terminpläne für bestimmte Vereine ausgedruckt werden. Bei dieser Version sind alle Wettkämpfe zusammengefaßt die an einem Wettkampftag stattfinden.

| Startseite                                           |                                                                                     | Paßwort ändern                                                                                                    | Ausschreib                                                                                                    | ungen                                                                                                    | Jah  | rgangstabelle                                                | RWK-Ordnung                               | Hilfe            | Ausloggen |
|------------------------------------------------------|-------------------------------------------------------------------------------------|----------------------------------------------------------------------------------------------------|----------------------------------------------------------------------------------------------------|----------------------------------------------------------------------------------------------------|------|--------------------------------------------------------------|-------------------------------------------|------------------|-----------|
|                                                      |                                                                                     |                                                                                                    | Burgs                                                                                                    | chützen Stauf                                                                                                    | Runc | lenschiessen                                                 |                                           |                  |           |
| annschafts                                           | smeldung                                                                            | Ergebnismeldur                                                                                                    | ng Vereins Da                                                                                                    | aten Einzeli                                                                                                    | nfo  | Mannschaftsinfo                                              |                                           |                  | Drucke    |
|                                                      | Wettkampf                                                                           | bögen                                                                                                    | Term                                                                                                    | ninpläne                                                                                                    |      | Ergebnisse                                                   |                                           | Medaillenspiegel |           |
| SCHUT                                                |                                                                                     | Schütze<br>Altdorf - Neumar<br>Terminpla<br>Wettkampftage                                                                                                    | ngau<br>kt-Beilngries<br>an nach<br>n für Vereine                                                                                       |                                                                                                    | * E  | <b>Terminp</b>                                               | läne ansehen o                            | oder drucken     |           |
|                                                      | Ru                                                                                  | ndenschießen I<br>Luftgewehr - alle Klas                                                                                                    | Luftgewehr 20                                                                                                    | 013                                                                                                    |      | Terminpläne für einz<br>Rundenwettkampf :<br>Disziplin :     | 2013 Luftgewehr                           | •                |           |
| -                                                    |                                                                                     |                                                                                                    |                                                                                                    |                                                                                                    |      | Klasse :                                                     | alle                                      |                  |           |
| _                                                    | Burg                                                                                | schützen Stauf 1. W                                                                                                    | ettkampftag Vorr                                                                                                    | unde                                                                                                    |      | Gruppe :                                                     | alle                                      | -                |           |
| OK /LG<br>Jug /LG<br>Alt /LG<br>OK /LG<br>OK /LG     | B-Klasse 1<br>Gauoberliga<br>Gauliga<br>Gauoberliga<br>A-Klasse 1<br>A-Klasse 3     | Ni, 26.09.2012 20:00 Uhr<br>Fr, 28.09.2012 18:00 Uhr<br>Fr, 28.09.2012 19:00 Uhr<br>Fr, 28.09.2012 20:00 Uhr<br>Fr, 28.09.2012 20:00 Uhr<br>Fr, 28.09.2012 20:00 Uhr                             | SV Rocksdorf 3 -<br>SV Berngau 1 -<br>SG Pyrbaum 1 -<br>Burgschützen Stauf 1 -<br>SV Röckersbühl 2 -<br>Burgschützen Stauf 3 -          | Burgschützen Stauf 4<br>Burgschützen Stauf 1<br>Burgschützen Stauf 2<br>SV Röckersbühl 1<br>Burgschützen Stauf 2<br>SV Reichertshofen 3      |      | <ul> <li>Terminpläne nac</li> <li>Terminpläne nac</li> </ul> | h Wettkampftagen<br>h Vereinsmannschafter | 1                |           |
|                                                      | Burg                                                                                | schützen Stauf 2. W                                                                                                    | ettkampftag Vorr                                                                                                    | unde                                                                                                    |      | 🖱 Mannschaftsführeri                                         | iste                                      |                  |           |
| Klasse / Dis.                                        | Gruppe                                                                              | Datum                                                                                                    | Heim                                                                                                    | Gast                                                                                                    |      |                                                              | Fred.                                     |                  |           |
| Jug/LG<br>OK/LG<br>Alt/LG<br>OK/LG<br>OK/LG          | Gauoberliga<br>Gauoberliga<br>Gauoberliga<br>A-Klasse 1<br>B-Klasse 1<br>A-Klasse 3 | Fr, 05.10.2012 18:00 Uhr<br>Fr, 05.10.2012 19:00 Uhr<br>Fr, 05.10.2012 19:00 Uhr<br>Fr, 05.10.2012 20:00 Uhr<br>Fr, 05.10.2012 20:00 Uhr<br>Fr, 05.10.2012 21:00 Uhr                             | SG Wendelstein 1 -<br>SV Berching 3 -<br>Burgschützen Stauf 1 -<br>Burgschützen Stauf 2 -<br>Burgschützen Stauf 4 -<br>SV Kevenhüll 2 - | Burgschützen Stauf 1<br>Burgschützen Stauf 1<br>SV Loderbach 1<br>SV Wappersdorf 2<br>SV Holzheim 3<br>Burgschützen Stauf 3                  |      |                                                              | Vereinsterminplan dri                     | ucken            |           |
|                                                      | Burg                                                                                | schützen Stauf 3. W                                                                                                    | ettkampftag Vorn                                                                                                    | unde                                                                                                    |      |                                                              |                                           |                  |           |
| Klasse / Dis.                                        | Gruppe                                                                              | Datum                                                                                                    | Heim                                                                                                    | Gast                                                                                                    | 5    |                                                              |                                           |                  |           |
| OK/LG<br>OK/LG<br>Jug/LG<br>Alt/LG<br>OK/LG<br>OK/LG | A-Klasse 1<br>B-Klasse 1<br>Gauoberliga<br>Gauoberliga<br>Gauoberliga<br>A-Klasse 3 | Mi, 10.10.2012 20:00 Uhr<br>Mi, 10.10.2012 20:00 Uhr<br>Fr, 12.10.2012 18:00 Uhr<br>Fr, 12.10.2012 18:00 Uhr<br>Fr, 12.10.2012 19:00 Uhr<br>Fr, 12.10.2012 20:00 Uhr<br>Fr, 12.10.2012 20:00 Uhr | SV Aßischwang 2 -<br>SV Berg 5 -<br>Burgschützen Stauf 1 -<br>SV Berngau 1 -<br>Burgschützen Stauf 2 -<br>Burgschützen Stauf 3 -        | Burgschützen Stauf 2<br>Burgschützen Stauf 4<br>SG Pyrbaum 2<br>Burgschützen Stauf 1<br>SV Berching 1<br>SV Sondersfeld 1<br>SV Hinschberg 1 |      |                                                              |                                           |                  |           |
| 10 x 297 mm                                          | 4                                                                                   |                                                                                                    |                                                                                                    |                                                                                                    | ,    |                                                              |                                           |                  |           |

#### d) Terminpläne - für einzelnen Verein nach Mannschaften

Hier können die Terminpläne für bestimmte Mannschaften ausgedruckt werden. Bei dieser Version sind alle Wettkämpfe von den einzelnen Mannschaften zusammengefaßt.

| Startseite I                                                                                                    | Paßwort ändern                                                                                                    | Ausschreibungen                                                                                                    | Jah                                                                                                    | rgangstabelle                                             | RWK-Ordnung                                                 | Hilfe            | Ausloggen |
|----------------------------------------------------------------------------------------------------|----------------------------------------------------------------------------------------------------|----------------------------------------------------------------------------------------------------|----------------------------------------------------------------------------------------------------|-----------------------------------------------------------|-------------------------------------------------------------|------------------|-----------|
|                                                                                                    |                                                                                                    | Burgschütze                                                                                                    | n Stauf Run                                                                                                    | denschiessen                                              |                                                             |                  |           |
| annschaftsmeldung                                                                                                    | Ergebnismeldung                                                                                                    | Vereins Daten                                                                                                    | Einzelinfo                                                                                                    | Mannschaftsinfo                                           |                                                             |                  | Drucke    |
| Wettkampf                                                                                                    | oögen                                                                                                    | Terminpläne                                                                                                    |                                                                                                    | Ergebnisse                                                |                                                             | Medaillenspiegel |           |
|                                                                                                    | Schützengau<br>Altdorf - Neumarkt - B<br>Terminplan r                                                                                                    | eilngries                                                                                                    |                                                                                                    | Terming<br>alle Terminpläne                               | läne ansehen oo                                             | der drucken      |           |
| Bu                                                                                                    | Vereinsmannso                                                                                                    | chaften                                                                                                    |                                                                                                    | <ul> <li>Terminpläne für ein</li> </ul>                   | zelnen Verein                                               |                  |           |
| L                                                                                                    | uftgewehr - Offene Klasse                                                                                                    | gewenr 2013<br>e - Gauoberliga                                                                                                    | _                                                                                                    | Rundenwettkampf<br>Disziplin :<br>Klasse                  | 2013 Luftgewehr<br>Luftgewehr                               | •                |           |
| SV Berchin<br>SV Berchin<br>SV Berchin<br>SV Heng 1<br>SV Heng 1<br>SV Rocksd<br>SV Rocksd<br>SV Sonder<br>Burgschüt<br>SV Wappe                                                                                                    | g 2<br>g 3<br>sch 1<br>off 1<br>bobh 1<br>bobh 1<br>sch 1<br>zen Stauf 1<br>schof 1                                                                                                    |                                                                                                    |                                                                                                    | Terminpläne nar     Terminpläne nar     Mannschaftsführer | ove<br>ch Wettkampftagen<br>ch Vereinsmannschaften<br>liste | •                |           |
| Burgsch                                                                                                    | ützen Stauf 1. Mannsch                                                                                                    | aft Vorrunde                                                                                                    |                                                                                                    |                                                           | Manajara tananjara tana dara                                | law              |           |
| Uvestamptag<br>1.WKT Vorunde<br>2.WKT Vorunde<br>3.WKT Vorunde<br>4.WKT Vorunde<br>6.WKT Vorunde<br>7.WKT Vorunde<br>7.WKT Vorunde<br>7.WKT Vorunde<br>8.WKT Vorunde<br>7.2<br>WKT Vorunde<br>7.2<br>2.WKT Vorunde<br>7.2<br>2.2<br>2.2<br>2.2<br>2.2<br>2.2<br>2.2<br>2.2 | Iermin<br>06.2012 20:00 Uhr<br>5.02012 20:00 Uhr<br>5.02012 10:00 Uhr<br>5.02012 20:00 Uhr<br>5.02012 20:00 Uhr<br>5.02012 20:00 Uhr<br>5.02012 20:00 Uhr<br>5.12012 20:00 Uhr<br>5.120 | Heim Gast<br>hutzen Stud 1 - SV Röcker<br>SV Berching 3 - Burgschü<br>hutzen Stud 1 - SV Sonde<br>hutzen Stud 1 - SV Locket<br>hutzen Stud 1 - SV Locket<br>hutzen Stud 1 - SV Berch<br>Karschutzen Stud 1 - SV Berch<br>Karschutzen Stud | rsbûn 1<br>tere Staut 1<br>rsfeld 1<br>tere Staut 1<br>auch 1<br>ng 2<br>teren Staut 1<br>rsdort 1<br>teren Staut 1 |                                                           |                                                             |                  |           |

#### e) Terminpläne - Mannschaftsführerliste

Hier kann die Mannschaftsführerliste ausgedruckt werden.

| Startseite                                                                                                    | Paßwort ändern                                                                                                    | Ausschreibungen                | Ja           | hrgangstabelle                       | RWK-Ordnung Hilfe         | Ausloggen |
|----------------------------------------------------------------------------------------------------|----------------------------------------------------------------------------------------------------|--------------------------------|--------------|--------------------------------------|---------------------------|-----------|
|                                                                                                    |                                                                                                    | Burgschütze                    | en Stauf Run | denschiessen                         |                           |           |
| nnschaftsmeldung                                                                                                    | Ergebnismeldung                                                                                                    | Vereins Daten                  | Einzelinfo   | Mannschaftsinfo                      |                           | Drucke    |
| Wettkam                                                                                                    | pfbögen                                                                                                    | Terminpläne                    |              | Ergebnisse                           | Medaillensp               | iegel     |
| <b>*</b>                                                                                                    | Schützeng:<br>Altdorf - Neumarkt -<br>Mannschaftsfüh                                                                                                    | u<br>Beilngries<br>rerliste    | <b>®</b>     | Terminp<br>o alle Terminpläne        | läne ansehen oder druck   | en        |
| Manna oh aff                                                                                                    | Rundenwettkampf Luf                                                                                                    | sgewehr 2013                   |              | 🕤 Terminpläne für ein:               | zelnen Verein             |           |
| 8/ Benchrop 3<br>8/ Genchrop 3<br>8/ Reng 1<br>8/ Norden 1<br>8/ Nordenden 1<br>8/ Rocksdorf 1<br>8/ Nordenden 1<br>8/ Societation 1<br>8/ Societation 1<br>8/ Societation 1<br>8/ Societation 1<br>8/ Societation 1 | Recta Martin<br>Kenci Gauda<br>Marter Salva<br>Marter Salva<br>Kenci Selanda<br>Marter Thomas<br>Oranton<br>Warfer Thomas<br>Oranton<br>Oranton<br>Oranton<br>Mithuella<br>Steger Assander |                                |              | Mannschaftsführer<br>Rundenwettkampf | 2013 Luftgewehr 🗸         |           |
|                                                                                                    | Luftgewehr - Offene Klasse -                                                                                                    | A-Klasse 1                     | _            | Disziplin :<br>Klasse :              | Luftgewehr •              |           |
| BV Allischwarg 2<br>BV Allischwarg 2<br>BV Heng 2<br>BV Reicherschofen 2<br>BV Reicherschofen 2                                                                                                    | Michae Robert<br>Proper Acetas<br>Hong Alexander<br>Borner Marthed<br>Nation Aceta                                                                                                    |                                |              | Gruppe :                             | ale 🗸                     |           |
| BV Sondersted 3<br>Burgeshidten Staat 2<br>BV Thanhausen 2<br>BV Wappenstort 2                                                                                                    | Schuter Danie<br>Hart Andrea<br>Heder Gauda<br>Nelbeck Christen                                                                                                    |                                |              |                                      | Vereinsterminplan drucken |           |
|                                                                                                    |                                                                                                    |                                | _            |                                      |                           |           |
| BV Weferbach 2                                                                                                    | Schuster Reinhand 09181/8867                                                                                                    | schuster reinhansigt online de |              |                                      |                           |           |
| Mannochaff                                                                                                    | Luftgewehr - Offene Klasse -<br>Manncohafisführer Telefon I                                                                                                    | A-Klasse 3<br>Iobii Email      |              |                                      |                           |           |
| BV Hirscherg 1<br>BV Pavelsbach 2<br>BV Reichertshofen 3                                                                                                    | Fink Segfred<br>Fink Johann                                                                                                    |                                |              |                                      |                           |           |
| BV bonderbed 5<br>SV Thann 1<br>Burgochútem Stauf 3<br>SV Nacken/Rauten 3<br>SV Nacken/Rauten 1                                                                                                    | Pototer Pauen<br>Mere Onsten<br>Bertoger Michaels<br>Mityer Antres<br>Hakener Wolfgang<br>Safer Berhold                                                                                    |                                |              |                                      |                           |           |
| 97 x 210 mm 🔹                                                                                                    |                                                                                                    |                                |              |                                      |                           |           |

#### f) Terminpläne - Vereinsterminplan drucken

Hier sehen Sie in einer Liste alle RWK Termine die im Verein anstehen.

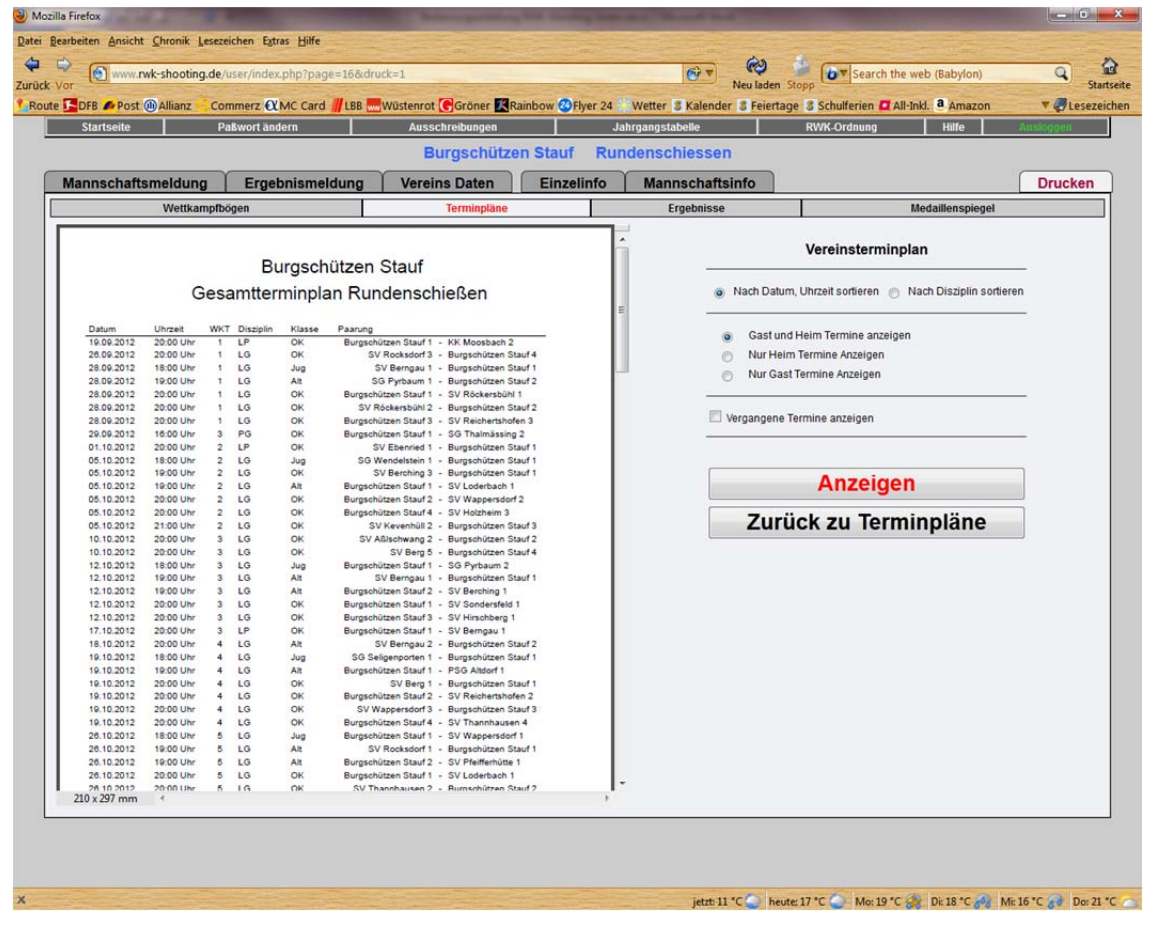

#### g) Ergebnisse

Hier können sie die Ergebnisse ansehen oder ausdrucken. Außerdem haben sie die Möglichkeit die Einzelwertung aufzurufen und die Abschlußtabelle anzuschauen. Im Menü rechts oben können sie einstellen welche Ergebnislisten sie sehen möchten.

| Startseite                                                     | Pa&wort ändern               | Ausschreibunge     | en Kallibow Griy                                                                                                    | Jahi | rgangstabelle   | RWK-Ordnung           | Hilfe             | aucioapon |
|----------------------------------------------------------------|------------------------------|--------------------|----------------------------------------------------------------------------------------------------|------|-----------------|-----------------------|-------------------|-----------|
|                                                                |                              | Burgsch            | ützen Stauf                                                                                                    | Rund | lenschiessen    |                       |                   |           |
| nnschaftsmeldung                                               | Ergebnismeldung              | Vereins Date       | n Einzelin                                                                                                    | nfo  | Mannschaftsinfo |                       | (                 | Druck     |
| Wettkampfl                                                     | oögen                        | Terminp            | läne                                                                                                    |      | Ergebnisse      | M                     | ledaillenspiegel  |           |
|                                                                |                              |                    |                                                                                                    | ·    | Frashr          | visco ansohon od      | ar druckon        |           |
| Schi                                                           | itzengau Altdorf - Neun      | arkt - Beilnarie   | s and the second second s |      | Ligebi          |                       | el uluckell       |           |
|                                                                | uftgewehr 2013 - Of          | fene Klasse        |                                                                                                    |      | Rundenwettkamj  | pr: 2013 - Luttgewehr |                   |           |
|                                                                |                              | /                  |                                                                                                    |      | Klasse:         | = = alle = =          |                   |           |
| Ergebnisse de                                                  | s 1. Wettkampftages          | /orrunde - Ga      | uliga Nord                                                                                                    |      | Gruppe:         | = = alle = =          |                   |           |
| SV Gersdorf 1<br>SG Pyrbaum 1                                  | SV Penzenho<br>SV Pfeifferhü | tte 2              | keine Ergebnisse                                                                                                    |      | Verein:         | = = alle = =          | -                 |           |
| SV Berngau 2                                                   | SV Rengersri                 | cht 1              | keine Ergebnisse                                                                                                    |      | Datum:          | 1. Wettkampftag Vorr  | unde 28.09.2012 👻 |           |
| SV Loderbach 2                                                 | SV Rieden-Pi<br>Tabelle -    | ihlheim 1          | keine Ergebnisse                                                                                                    |      | 0               | Setzliste Ligamodus   |                   | -         |
| 1. SV Gersdorf 1<br>2 SG Purbaum 1                             | 0:0 Punkte                   | 0 Ringe            | Schnitt: 0,00<br>Schnitt: 0,00                                                                                                    | 2    |                 |                       |                   |           |
| 3. SV Berngau 2<br>4. SV Berg 3                                | 0:0 Punkte<br>0:0 Punkte     | 0 Ringe<br>0 Ringe | Schnitt: 0,00<br>Schnitt: 0,00                                                                                                    |      |                 | Anzeigen              |                   |           |
| 5. SV Loderbach 2<br>6. SV Rieden-Pühlheim 1                   | 0:0 Punkte<br>0:0 Punkte     | 0 Ringe<br>0 Ringe | Schnitt: 0,00<br>Schnitt: 0,00                                                                                                    | D    |                 |                       |                   | 1         |
| <ol> <li>SV Pavelsbach 1</li> <li>SV Rengersricht 1</li> </ol> | 0:0 Punkte<br>0:0 Punkte     | 0 Ringe<br>0 Ringe | Schnitt: 0,00<br>Schnitt: 0,00                                                                                                    |      |                 |                       |                   |           |
| 9. SV Pfeifferhütte 2<br>10. SV Penzenhofen 1                  | 0:0 Punkte<br>0:0 Punkte     | 0 Ringe<br>0 Ringe | Schnitt: 0,00<br>Schnitt: 0,00                                                                                                    | D    |                 | Finzelwertu           | na                | 1         |
|                                                                | - Die besten Schützen de     | r Gauliga Nord     |                                                                                                    | -    |                 | Linzerwertu           | "g                | J         |
|                                                                |                              |                    |                                                                                                    |      | A               | bschlusstab           | elle              |           |
|                                                                |                              |                    |                                                                                                    |      |                 |                       |                   |           |
|                                                                |                              |                    |                                                                                                    |      |                 |                       |                   |           |
|                                                                |                              |                    |                                                                                                    |      |                 |                       |                   |           |
|                                                                |                              |                    |                                                                                                    |      |                 |                       |                   |           |
|                                                                |                              |                    |                                                                                                    |      |                 |                       |                   |           |
|                                                                |                              |                    |                                                                                                    | -    |                 |                       |                   |           |

#### h) Ergebnisse - Setzlisten

Wenn sie einen Ligamodus schießen können sie hier die Setzliste anzeigen oder ausdrucken.

| Startseite                                                                                                    | Paßwort ändern                                                                                                    | Ausschreibungen                                                                                                    | Ja                                                                                                    | hrgangstabelle                                                            | RWK-Ordnung Hilfe                                                                                                    | Ausloggen |
|----------------------------------------------------------------------------------------------------|----------------------------------------------------------------------------------------------------|----------------------------------------------------------------------------------------------------|----------------------------------------------------------------------------------------------------|---------------------------------------------------------------------------|----------------------------------------------------------------------------------------------------|-----------|
|                                                                                                    |                                                                                                    | Burgschütz                                                                                                    | en Stauf Run                                                                                                    | denschiessen                                                              |                                                                                                    |           |
| nnschaftsmeldun                                                                                                    | g Ergebnismeldung                                                                                                    | Vereins Daten                                                                                                    | Einzelinfo                                                                                                    | Mannschaftsinfo                                                           |                                                                                                    | Drucke    |
| Wettka                                                                                                    | mpfbögen                                                                                                    | Terminpläne                                                                                                    |                                                                                                    | Ergebnisse                                                                | Medaillenspiegel                                                                                                    |           |
| SC Berching 2<br>Rauscher Alexandra<br>Rauscher Alexandra<br>Rauscher Alexandra<br>Reckla Marin<br>Rauscher Maximilian<br>SV Berching<br>Sv Berching<br>Rackl Bernhard<br>Klein Claudia | Schwiit         VI         V2         V3         V4         V5         V7           372.60         0         0         0         0         0         0         0         0         0         0         0         0         0         0         0         0         0         0         0         0         0         0         0         0         0         0         0         0         0         0         0         0         0         0         0         0         0         0         0         0         0         0         0         0         0         0         0         0         0         0         0         0         0         0         0         0         0         0         0         0         0         0         0         0         0         0         0         0         0         0         0         0         0         0         0         0         0         0         0         0         0         0         0         0         0         0         0         0         0         0         0         0         0         0         0         0         0                                                                                                             | umarkt - Beilingrie:           ftgewehr 2013           Setzliste           vi vs         Rt         R2         R3         R6         R5         R6           0         0         0         0         0         0         0         0         0         0         0         0         0         0         0         0         0         0         0         0         0         0         0         0         0         0         0         0         0         0         0         0         0         0         0         0         0         0         0         0         0         0         0         0         0         0         0         0         0         0         0         0         0         0         0         0         0         0         0         0         0         0         0         0         0         0         0         0         0         0         0         0         0         0         0         0         0         0         0         0         0         0         0         0         0         0         0         0         0         0 <t< th=""><th>R7         R8         R9         Vorjahr           0         0         375.06           0         0         375.06           0         0         375.08           0         0         0         375.08           0         0         0         375.08           0         0         0         335.04           0         0         0         335.04           0         0         0         335.04           0         0         0         335.14           0         0         0         335.14</th><th>Rundenwettkampf.<br/>Disziplin:<br/>Klasse:<br/>Gruppe:<br/>Verein:<br/>Datum:</th><th>2013 - Luftgewehr<br/>= alle = =<br/>= alle = =<br/>= alle = =<br/>= alle = =<br/>1. Wettkampftag Vorrunde 28.09.2012<br/>Setzliste Ligamodus</th><th>•</th></t<> | R7         R8         R9         Vorjahr           0         0         375.06           0         0         375.06           0         0         375.08           0         0         0         375.08           0         0         0         375.08           0         0         0         335.04           0         0         0         335.04           0         0         0         335.04           0         0         0         335.14           0         0         0         335.14 | Rundenwettkampf.<br>Disziplin:<br>Klasse:<br>Gruppe:<br>Verein:<br>Datum: | 2013 - Luftgewehr<br>= alle = =<br>= alle = =<br>= alle = =<br>= alle = =<br>1. Wettkampftag Vorrunde 28.09.2012<br>Setzliste Ligamodus | •         |
| Pfaller Rainer<br>SV Berg 1<br>Weber Kristina<br>Meier Silvia<br>Weiß Dominik<br>Meier Josef                                                                                            | 362.04         0         0         0         0         0         0         0         0         0         0         0         0         0         0         0         0         0         0         0         0         0         0         0         0         0         0         0         0         0         0         0         0         0         0         0         0         0         0         0         0         0         0         0         0         0         0         0         0         0         0         0         0         0         0         0         0         0         0         0         0         0         0         0         0         0         0         0         0         0         0         0         0         0         0         0         0         0         0         0         0         0         0         0         0         0         0         0         0         0         0         0         0         0         0         0         0         0         0         0         0         0         0         0         0         0         0 <td>0         0         0         0         0         0         0         0         0         0         0         0         0         0         0         0         0         0         0         0         0         0         0         0         0         0         0         0         0         0         0         0         0         0         0         0         0         0         0         0         0         0         0         0         0         0         0         0         0         0         0         0         0         0         0         0         0         0         0         0         0         0         0         0         0         0         0         0         0         0         0         0         0         0         0         0         0         0         0         0         0         0         0         0         0         0         0         0         0         0         0         0         0         0         0         0         0         0         0         0         0         0         0         0         0         0         0</td> <td>0         0         0         362.04           R7         R8         R9         Vorjahr           0         0         0         379.11           0         0         0         377.71           0         0         0         373.36           0         0         0         372.47</td> <td></td> <td>Anzeigen</td> <td></td> | 0         0         0         0         0         0         0         0         0         0         0         0         0         0         0         0         0         0         0         0         0         0         0         0         0         0         0         0         0         0         0         0         0         0         0         0         0         0         0         0         0         0         0         0         0         0         0         0         0         0         0         0         0         0         0         0         0         0         0         0         0         0         0         0         0         0         0         0         0         0         0         0         0         0         0         0         0         0         0         0         0         0         0         0         0         0         0         0         0         0         0         0         0         0         0         0         0         0         0         0         0         0         0         0         0         0         0                                                                                                            | 0         0         0         362.04           R7         R8         R9         Vorjahr           0         0         0         379.11           0         0         0         377.71           0         0         0         373.36           0         0         0         372.47                                                                                                    |                                                                           | Anzeigen                                                                                                    |           |
| SV Heng 1<br>Pscheidl Stefan<br>Schindler Martin<br>Marx Matthias<br>Silberhorn Dominik                                                                                                 | Schnitt         V1         V2         V3         V4         V5         V6         V7           384.00         0         0         0         0         0         0         0         0         0         0         0         0         0         0         0         0         0         0         0         0         0         0         0         0         0         0         0         0         0         0         0         0         0         0         0         0         0         0         0         0         0         0         0         0         0         0         0         0         0         0         0         0         0         0         0         0         0         0         0         0         0         0         0         0         0         0         0         0         0         0         0         0         0         0         0         0         0         0         0         0         0         0         0         0         0         0         0         0         0         0         0         0         0         0         0         0                                                                                                             | V8         V9         R1         R2         R3         R4         R5         R6           0         0         0         0         0         0         0         0         0         0         0         0         0         0         0         0         0         0         0         0         0         0         0         0         0         0         0         0         0         0         0         0         0         0         0         0         0         0         0         0         0         0         0         0         0         0         0         0         0         0         0         0         0         0         0         0         0         0         0         0         0         0         0         0         0         0         0         0         0         0         0         0         0         0         0         0         0         0         0         0         0         0         0         0         0         0         0         0         0         0         0         0         0         0         0         0         0         0                                                                                                    | R7         R8         R9         Vorjahr           0         0         0         384.00           0         0         0         383.00           0         0         0         376.00           0         0         0         372.00                                                                                                    | At                                                                        | Einzelwertung<br>oschlusstabelle                                                                                                    |           |
| Berschneider Stephan<br>Berschneider Michael<br>Rehberger Kurt<br>Geitner Susanne                                                                                                    | 381.82         0         0         0         0         0         0         0         0         0         0         0         0         0         0         0         0         0         0         0         0         0         0         0         0         0         0         0         0         0         0         0         0         0         0         0         0         0         0         0         0         0         0         0         0         0         0         0         0         0         0         0         0         0         0         0         0         0         0         0         0         0         0         0         0         0         0         0         0         0         0         0         0         0         0         0         0         0         0         0         0         0         0         0         0         0         0         0         0         0         0         0         0         0         0         0         0         0         0         0         0         0         0         0         0         0         0 <td>0         0         0         0         0         0         0         0         0         0         0         0         0         0         0         0         0         0         0         0         0         0         0         0         0         0         0         0         0         0         0         0         0         0         0         0         0         0         0         0         0         0         0         0         0         0         0         0         0         0         0         0         0         0         0         0         0         0         0         0         0         0         0         0         0         0         0         0         0         0         0         0         0         0         0         0         0         0         0         0         0         0         0         0         0         0         0         0         0         0         0         0         0         0         0         0         0         0         0         0         0         0         0         0         0         0         0</td> <td>0         0         0         0381.82           0         0         0         381.82           0         0         0         380.00           0         0         0         377.50           0         0         0         370.72</td> <td></td> <td></td> <td></td>                                                           | 0         0         0         0         0         0         0         0         0         0         0         0         0         0         0         0         0         0         0         0         0         0         0         0         0         0         0         0         0         0         0         0         0         0         0         0         0         0         0         0         0         0         0         0         0         0         0         0         0         0         0         0         0         0         0         0         0         0         0         0         0         0         0         0         0         0         0         0         0         0         0         0         0         0         0         0         0         0         0         0         0         0         0         0         0         0         0         0         0         0         0         0         0         0         0         0         0         0         0         0         0         0         0         0         0         0         0                                                                                                            | 0         0         0         0381.82           0         0         0         381.82           0         0         0         380.00           0         0         0         377.50           0         0         0         370.72                                                                                                    |                                                                           |                                                                                                    |           |
| SV Rocksdorf 1<br>Heiselbetz Walter<br>Brunner Thomas<br>Fischer Julia<br>Heck Sebastian<br>10 x 297 mm                                                                                 | Schnitt         V1         V2         V3         V4         V5         V6         V7           379.00         0         0         0         0         0         0         0         0         0         37         0         0         0         0         0         0         0         37         0         0         0         0         0         0         0         37         37         0         0         0         0         0         0         0         37         37         0         0         0         0         0         0         37         37         0         0         0         0         0         0         0         0         0         0         0         0         0         0         0         0         0         0         0         0         0         0         0         0         0         0         0         0         0         0         0         0         0         0         0         0         0         0         0         0         0         0         0         0         0         0         0         0         0         0         0         0<                                                                                                    | V8         V9         R1         R2         R3         R4         R5         R6           0         0         0         0         0         0         0         0         0         0         0         0         0         0         0         0         0         0         0         0         0         0         0         0         0         0         0         0         0         0         0         0         0         0         0         0         0         0         0         0         0         0         0         0         0         0         0         0         0         0         0         0         0         0         0         0         0         0         0         0         0         0         0         0         0         0         0         0         0         0         0         0         0         0         0         0         0         0         0         0         0         0         0         0         0         0         0         0         0         0         0         0         0         0         0         0         0         0                                                                                                    | R7         R8         R9         Vorjahr           0         0         0         379.00           0         0         0         379.00           0         0         0         373.00           0         0         0         372.00                                                                                                    |                                                                           |                                                                                                    |           |

#### i) Ergebnisse - Einzelwertung

Hier können Sie die Einzelwertung ansehen oder ausdrucken. Hier finden sie viele Einstellmöglichkeiten um die Listen darzustellen die sie benötigen.

|                                                                                                    | ommerz 🔍 MC Card 📶 LBB 🔜                                                                                                    | Wüstenrot (GGröner KRainb                                                                                                    | ow OFlyer 24                                                                                                    | Wetter S Kalender S Feiert | age S Schulferien 🗖 All-                                                                                                    | -Inkl. a Amazon                                                         | • @     |
|----------------------------------------------------------------------------------------------------|----------------------------------------------------------------------------------------------------|----------------------------------------------------------------------------------------------------|----------------------------------------------------------------------------------------------------|----------------------------|----------------------------------------------------------------------------------------------------|-------------------------------------------------------------------------|---------|
| Startseite                                                                                                    | Paßwort ändern                                                                                                    | Ausschreibungen                                                                                                    | Jai                                                                                                    | nrgangstabelle             | RWK-Ordnung                                                                                                    | Hilfe A                                                                 | usiogge |
|                                                                                                    |                                                                                                    | Burgschützen S                                                                                                    | Stauf Run                                                                                                    | denschiessen               |                                                                                                    |                                                                         |         |
| nnschaftsmeldung                                                                                                    | Ergebnismeldung                                                                                                    | Vereins Daten                                                                                                    | Einzelinfo                                                                                                    | Mannschaftsinfo            |                                                                                                    | (                                                                       | Dru     |
| Wettkampl                                                                                                    | bögen                                                                                                    | Terminpläne                                                                                                    |                                                                                                    | Ergebnisse                 |                                                                                                    | Medaillenspiegel                                                        |         |
| 414                                                                                                    | -holes and Abded Marine                                                                                                    | de Dellasia                                                                                                    | -                                                                                                    |                            | Einzelwertung                                                                                                    | g                                                                       |         |
| Einzelwertung - Luftgewehr - Offe                                                                                                    |                                                                                                    | ene Klasse - 2012                                                                                                    |                                                                                                    | Sportjahr:                 | 2012 -                                                                                                    |                                                                         |         |
|                                                                                                    |                                                                                                    | ene Ridsse - 2012                                                                                                    |                                                                                                    | Rundenwettkampf:           | 2012 - Luftgewehr                                                                                                    |                                                                         |         |
|                                                                                                    |                                                                                                    |                                                                                                    |                                                                                                    | Diszinlin                  | Luftgowohr                                                                                                    | -                                                                       |         |
| 1 Bouer Mathias                                                                                                    | en WK Ergebnisse                                                                                                    | 390-390-393-394-394-394-397-298-390-390-398-393                                                                                                    | 392.50                                                                                                    | Viscos:                    | Officer Kinsee                                                                                                    |                                                                         |         |
| 2 Waffer Thomas<br>3 Gether Kathrin                                                                                                    | 391-393-390-391-387-392-                                                                                                    | 310-314-310-383-310-391-382-310                                                                                                    | 390.00                                                                                                    | Klasse.                    | Uttene Klasse                                                                                                    | •                                                                       |         |
| 4 Pacheldi Diefan                                                                                                    | 385-384-384-384-384-384-387-                                                                                                    | 388-384-383-382-384-387-386-388-388-388-378-386-385                                                                                                    | 384.78                                                                                                    | Gruppe von:                | = = alle = =                                                                                                    | -                                                                       |         |
| 6 Moosburger Verena                                                                                                    | 381-384-383-388-378-389-                                                                                                    | 383-384-380-387-388-385-384-377-378-382-384-386                                                                                                    | 383.29                                                                                                    | Gruppe bis:                | = = alle = =                                                                                                    | -                                                                       |         |
| 7 Ochindler Martin<br>8 Racki Bemhard                                                                                                    | 379-384-384-384-384-384-387-277-                                                                                                    | 177-182-188-181-182-177-184-187-179-181<br>181                                                                                                    | 382.14                                                                                                    | Verein:                    | = = alle = =                                                                                                    | •                                                                       |         |
| 9 Dimhofer Gabi<br>10 Arzi Thomas                                                                                                    | 384-380-386-386-385-379-376-<br>383-386-380-383-378-386-                                                                                                    | 378-389-387-376-382-386-381-385-386-386-386<br>383-379-387-381-387-385-375-386-378                                                                                                    | 382.88                                                                                                    |                            |                                                                                                    |                                                                         | -       |
| 11 Mähringer German                                                                                                    | 375-383-380-381-379-385-                                                                                                    | 385-384-385-380-375-380-387-384-385-378-388                                                                                                    | 382.00                                                                                                    | Nach Schnitt               | sortieren 💿 Na                                                                                                    | ich Wettkämpfe sortieren                                                |         |
| 13 Herold Korbinian                                                                                                    | 312-314-310-314-379-312-                                                                                                    | 389-384-390-379-381-371-378-384-388-388                                                                                                    | 381.81                                                                                                    | Nach Namen                 | sortieren 🔿 Na                                                                                                    | ch Alter sortieren                                                      |         |
| 14 Baur Eva-Marta                                                                                                    | 377-386                                                                                                    | \$85, \$87, \$81, \$61, \$85, \$97, \$87, \$87, \$87, \$87, \$98, \$87, \$98, \$87, \$98, \$87, \$98, \$87, \$98, \$87, \$98, \$98, \$98, \$98, \$98, \$98, \$98, \$98                                                                                    | 381.50                                                                                                    | Nach Vereins               | -Nr sortieren                                                                                                    |                                                                         |         |
| 16 Kömer Markus                                                                                                    | 379-384-381-377-384-287-                                                                                                    | 383-347-385-370-389-380-384-377-383-380                                                                                                    | 380.63                                                                                                    |                            |                                                                                                    |                                                                         |         |
| 17 Carl Piorian                                                                                                    | 373-388-384-381-383-382-                                                                                                    | 377-383-386-387-380-387-381-373-379-370-375                                                                                                    | 380.47                                                                                                    |                            |                                                                                                    |                                                                         | _       |
| 19 Kelholz Diefanie                                                                                                    | 381-382-379-379-381-381-                                                                                                    | 383-379-390-380-386-376-382-387-383-380-377<br>384-387-375-382-385-386-376-376-383                                                                                                    | 380.40                                                                                                    |                            | Nur Schützen mit mindeste                                                                                                    | ens Wettkämpfe                                                          |         |
| 20 Berschneider Michael                                                                                                    | 380-381-379-375-387-379-                                                                                                    | 377-382-380                                                                                                    | 380.00                                                                                                    |                            |                                                                                                    |                                                                         |         |
| Schulzberger and Schulzberg and Schulzberg                                                                                                    | 379-384-378-379                                                                                                    |                                                                                                    | 380.00                                                                                                    |                            | Nur Schützen mit mindeste                                                                                                    | ens % der Wettkär                                                       | mpfe    |
| 21 Kriegeskorte Katharina                                                                                                    | 381/384/3/9/382                                                                                                    |                                                                                                    |                                                                                                    | E                          | Nur Schützen von bi                                                                                                    | is Jahren anzeige                                                       | n       |
| 21 Kriegeskofe Kaharina<br>22 Võisi Lena                                                                                                    |                                                                                                    |                                                                                                    |                                                                                                    |                            | Die besten 1 - Ergebnig                                                                                                    | ese streichen                                                           |         |
| 21 Kregeskote Kathaina<br>22 Võiki Lena                                                                                                    |                                                                                                    | 418-                                                                                                    |                                                                                                    | 19 C                       | LIN UNSURI T + EITHING                                                                                                    |                                                                         |         |
| 21 Kriegosofe Kabarna<br>22 Võei Lena                                                                                                    | . Sede 143 enteit en 11.04.2012 un 23.5                                                                                                    | 4 UM                                                                                                    |                                                                                                    |                            | Die schlechtesten 1 - E                                                                                                    | roebnisse streichen                                                     |         |
| 21 Kriegosofe Kalharna<br>22 Vilai Lena                                                                                                    | 3els 543 exted an 11.08 2012 un 23.0                                                                                                    | a Lay                                                                                                    |                                                                                                    |                            | Die schlechtesten 1 - E                                                                                                    | rgebnisse streichen                                                     |         |
| 12 Kregetekolt Salberna<br>22 Väll Lena                                                                                                    | Sels 543 extent on 11.00.2012 on 233                                                                                                    | a Lav                                                                                                    | Scholt                                                                                                    |                            | Die schlechtesten 1 • Ergebnisse<br>Nur Ergebnisse in der Sta                                                                                           | rgebnisse streichen<br>mmmannschaft                                     |         |
| 12 Kongesadri Sabarha<br>22 Vilai Lena<br>NE Name Alter Vil<br>23 Mater Alesandra                                                                                                    | Sale 143 exist en 11.00.2012 un 201<br>en WK Ergebnisse<br>105-315-217-361-381-381-381                                                                                                    | 911-94-30-37-38-37-311-77-38-376378                                                                                                    | Schnitt<br>379.71                                                                                                    |                            | Die schlechtesten 1 • Ergebnisse<br>Nur Ergebnisse in der Sta<br>Nur Ergebnisse bis Platz                                                               | rgebnisse streichen<br>mmmannschaft<br>anzeigen                         |         |
| 22 Vola Lona<br>22 Vola Lona<br>23 Vola Lona<br>24 Nane Alter Ve<br>23 Mare Attern<br>24 Zoode Thomas<br>24 Zoode Thomas                                                                                                    | Selfs 140 entitil en 11.00.2012 en 22.0<br>en WK Engelonisse<br>312-310-317-381-386-381-<br>382-310-317-381-386-381-<br>381-311-3263-331-386                                                                                                    | 910<br>381-386-396-376-383-377-381-375-385-376-375<br>377-382-316-383-385-377-381-377-382-372-377<br>377-382-316-373-377-377-377-377-377-372-372-377                                                                                                    | Schmt<br>379.71<br>379.53<br>379.50                                                                                                    |                            | Die schlechtesten 1 • Ergebnisse<br>Nur Ergebnisse in der Sta<br>Nur Ergebnisse bis Platz                                                               | rgebnisse streichen<br>mmmannschaft<br>anzeigen                         | -       |
| all Name Alter Vie<br>2 Veni Lena Alter Vie<br>2 Mar Aranata<br>2 Mare Anatary<br>2 Mare Thomas<br>8 Bonce Thomas                                                                                                    | Earls 100 events as 11.00.2021 on 201<br>en VXX Expensions<br>3162-3162-375-311-346-311-<br>319-346-375-311-346-311-<br>319-318-312-31-311-311-<br>319-318-312-311-311-311-<br>319-318-312-311-311-311-311-311-311-311-311-311                                                                                                    | 440<br>311-346-315-315-315-315-315-315-315-315-<br>315-316-315-315-315-315-315-315-315-<br>312-346-342-317-315-315-315-317-315-315-315-315-315-315-315-315-315-315                                                                                        | 378.71<br>378.71<br>378.60<br>378.39                                                                                                    | 5                          | Die schlechtesten 1 • Eigebrit<br>Die schlechtesten 1 • E<br>Nur Ergebnisse in der Sta<br>Nur Ergebnisse bis Platz<br>Bis Platz anzeigen d              | rgebnisse streichen<br>mmmannschaft<br>anzeigen<br>danach Verein 101001 | •       |
| 22 Vote Loss 22 Vote Loss 22 Vote Loss 22 Vote Loss 23 Nore 23 Nore 24 Deter Avandes 24 Deter Nores 25 Meter Avandes 24 Deter Nores 25 Meter Avandes 25 Deter Nores 26 Deter Nores 26 Deter Nores 27 Deter Nores 27 Deter Nores 28 Deter Nores 29 Deter Nores 29 Deter Nores 29 Deter Nores 29 Deter Nores 29 Deter Nores 20 Deter Nores 20 Dete | Index 500 works are 1100 2010 works<br>an UK Equations<br>1122 305 375 301 308 315<br>1123 305 375 301 308 315<br>1123 305 315 301 308 315<br>1123 305 315 301 308 315<br>1123 305 315 315 315<br>1123 305 315 315 315<br>1123 305 315 315 315<br>1123 305 315 315 315<br>1123 305 315 315 315<br>1123 305 315 315 315<br>1123 305 315 315 315<br>1123 305 315 315 315<br>1123 305 315 315 315<br>1123 305 315 315 315<br>1123 305 315 315 315<br>1125 315 315 315<br>1125 315 315 315<br>1125 315 315 315<br>1125 315 315 315<br>1125 315 315 315<br>1125 315 315 315<br>1125 315 315<br>1125 315 315<br>1125 315 315<br>1125 315 315<br>1125 315 315<br>1125 315 315<br>1125 315 315<br>1125 315<br>1125 315<br>11                                                                                                    | 446<br>1813 1843 1851 1851 1851 1852 1851 18<br>1853 1853 1853 1853 1854 1853 1853 1853<br>1854 1853 1857 1858 1854 1855<br>1854 1855 1857 1855 1857 1855 1856 1857<br>1854 1855 1857 1855 1857 1855 1855 1857<br>1854 1855 1857 1855 1857 1857 1855 1857 | 8chom<br>378.71<br>378.63<br>379.60<br>379.30<br>379.39<br>379.31                                                                                                    | 5                          | Die schlechtesten 1 • Ergebrit<br>Nur Ergebnisse in der Sta<br>Nur Ergebnisse bis Platz<br>Bis Platz anzeigen d                                         | rgebnisse streichen<br>mmmannschaft<br>anzeigen<br>danach Verein 101001 | •       |
| Aller Versions     Aller Versions                                                                                                    | an VX Equitivities<br>an VX Equitivities<br>132:312-317-317-346-346<br>132:312-312-317-346-346<br>132:312-312-312-314<br>132:312-312-312-314<br>132:312-312-314-314<br>132:312-312-314-314<br>132:312-312-314-314<br>132:312-312-314-314<br>132:312-312-314-314<br>132:312-312-314-314<br>132:312-312-314-314<br>132:312-312-314-314<br>132:312-312-314-314<br>132:312-312-314-314<br>132:312-312-314-314<br>132:312-314-314<br>132:312-314-314<br>134:312-314-314<br>134:312-314-314<br>134:312-314-314<br>134:312-314-314<br>134:312-314-314<br>134:312-314-314<br>134:312-314-314<br>134:312-314-314<br>134:312-314-314<br>134:312-314-314<br>134:312-314-314<br>134:312-314-314<br>134:312-314-314<br>134:312-314<br>134:312-31                                                                                                    | ини<br>1910-1942-1952 1752 1812 1752 1812 1752 1822 1752 175<br>1722 1922 1812 1932 1752 1812 1752 1752 1752 1752 1752 1752 1752 17                                                                                                    | 00000<br>375.71<br>375.63<br>375.30<br>375.30<br>375.38<br>375.31<br>375.88                                                                                                    |                            | Die schlechtesten 1 ← Ergebnit<br>Die schlechtesten 1 ← E<br>Nur Ergebnisse in der Sta<br>Nur Ergebnisse bis Platz<br>Bis Platz anzeigen (              | rgebnisse streichen<br>mmmannschaft<br>anzeigen<br>danach Verein 101001 | -       |
| Solution     Solution           | Edo 100 well w 11 (2012) an 21<br>w W Expension<br>150 (2012) an 21<br>150 (2017) an 21<br>150 (2017) an 21<br>1                                                             | 4100<br>111-100-100-171-010-172-010-171-0170<br>171-100-100-171-100-171-0170<br>171-100-100-171-171-0171-0171-0171-0171                                                                                                    | 8ctore<br>375.71<br>275.63<br>375.60<br>375.38<br>375.38<br>375.38<br>375.15<br>375.48<br>275.42                                                                                          |                            | Die schlechtesten 1 • Eigebrit<br>Die schlechtesten 1 • E<br>Nur Ergebnisse in der Sta<br>Nur Ergebnisse bis Platz<br>Bis Platz anzeigen of<br>Anzeiger | rgebnisse streichen<br>mmmannschaft<br>anzeigen<br>danach Verein 101001 | -       |
| Solution and a second second sec      | en VK Egenorge<br>1.22/2017/an/2014<br>1.22/2017/14/14/2014<br>1.22/2017/14/14/2014<br>1.22/2017/14/14/2014<br>1.22/2017/14/14/2014<br>1.22/2017/14/14/2014<br>1.22/2017/14/14/2014<br>1.22/2017/14/2014<br>1.22/2017/14/2014<br>1.22/2014<br>1.22/2017/14/2014<br>1.22/2014<br>1.22/   | 11 - 12 - 13 - 13 - 17 - 13 - 17 - 13 - 17 - 13 - 17 - 13 - 17 - 13 - 17 - 13 - 17 - 13 - 17 - 13 - 17 - 13 - 13                                                                                                    | Schwitt<br>375.27<br>375.52<br>375.50<br>375.38<br>375.38<br>375.31<br>375.41<br>376.45<br>376.45<br>376.45                                                                               |                            | Die schlechtesten 1 → E<br>Nur Ergebnisse in der Sta<br>Nur Ergebnisse bis Platz<br>Bis Platz anzeigen (<br>Anzeiger)                                   | rgebnisse streichen<br>mmmannschaft<br>anzeigen<br>danach Verein 101001 | •       |
| 22 Vite Loss     22 Vite Loss     22 Vite Loss     22 Vite Loss     22 Vite Loss     22 Vite Loss     22 Vite Loss     22 Vite Loss     22 Vite Loss     22 Vite Loss     22 Vite Loss     22 Vite Loss     22 Vite Loss     22 Vite     22 Vite       | Edo 104 emile et i 113.021 per 22<br>et UK Bryterius<br>25.0320 27.04<br>25.0320 27.04<br>25.0420 27.04<br>25.0420 27.040<br>25.0420 27.040<br>25.0400 27.0400<br>25.0400 27.0400<br>25.0400 27.0400<br>25.0400 27.0400<br>25.0400 27.0400<br>25.0400 27.0400<br>25.0400<br>25.0400 27.0400<br>25.0400 27.0400<br>25.0400 27.0400<br>25.0400 27.0400<br>25.0400 27.0400<br>25.0400 27.0400<br>25.0400 27.0400<br>25.0400 27.0400<br>25.0400 27.0400<br>25.0400 27.0400<br>25.0400 27.0400<br>25.0400<br>25.0400 27.0400<br>25.0400<br>25.04000<br>25.0400<br>25.04000<br>25.0400<br>25.04000<br>25.0400 | 111-11-111-111-111-111-111-111-111-111                                                                                                    | 00000<br>379-21<br>379-63<br>379-63<br>379-63<br>379-63<br>379-63<br>379-63<br>379-64<br>379-64<br>379-64<br>379-64<br>379-64<br>379-64<br>379-64<br>379-65<br>379-65<br>379-65<br>379-65 | :<br>:<br>:<br>:           | Die schlechtesten 1 - Eigebrin<br>Die schlechtesten 1 - E<br>Nur Ergebnisse in der Sta<br>Nur Ergebnisse bis Platz<br>Bis Platz anzeigen<br>Anzeigen    | rgebnisse streichen<br>mmmannschaft<br>anzeigen<br>danach Verein 101001 | •       |

## j) Ergebnisse - Abschlußtabelle

Hier können Sie die Abschlußtabelle ansehen oder ausdrucken.

|                                              |                                     | A03         | schreibungen                     |                                    | Jahrgangs | tabelle       | RWK-Ordnung Hilfe          | Ausiogge |
|----------------------------------------------|-------------------------------------|-------------|----------------------------------|------------------------------------|-----------|---------------|----------------------------|----------|
|                                              |                                     | E           | Burgschüt                        | tzen Stauf Ru                      | Indenso   | chiessen      |                            |          |
| Mannschaftsmeldung                           | Ergebnismeldung                     | Vere        | ins Daten                        | Einzelinfo                         | Mar       | nschaftsinfo  |                            | Drue     |
| Wettkampfbö                                  | igen                                |             | Terminplän                       | 10                                 |           | Ergebnisse    | Medaillenspiegel           |          |
|                                              |                                     |             |                                  |                                    | -         | _             |                            |          |
| Schü                                         | tzengau Altdorf - Neu               | markt - B   | Beilngries                       | 1001001000000                      |           | Ergebr        | hisse ansenen oder drucken |          |
|                                              | Rundenschießen Luftp                | istole 2012 | a marine n <del>a</del> Marine n |                                    | E         | Rundenwettkam | pf: 2012 - Luftpistole     | -        |
|                                              | Gauoberliga                         | halla       |                                  |                                    |           | Disziplin:    | = = alle = =               |          |
| Marrie                                       | Abschlussta                         | Delle       | Disease                          | 0.1                                |           | Klasse:       | = = alle = =               | •        |
| verein                                       | M-Punkte                            | E-Punkte    | Ringe                            | Scinit                             |           | Gruppe        | == 3  0 = =                |          |
| 1 SV Pfeifferhütte 1<br>2 SG 1433 Neumarkt 2 | 34:8                                | 40:16       | 19535 Ringe<br>19170 Ringe       | Schnitt 1395,38<br>Schnitt 1369,29 |           | Versie:       |                            | -        |
| 3 SV Berching 1                              | 27:15                               | 32:24       | 17460 Ringe                      | Schnitt 1343,08                    |           | verein:       | = = alle = =               | •        |
| 4 SV Wolfstein 1                             | 23:19                               | 31:25       | 19237 Ringe                      | Schnitt 1374,07                    |           | Datum:        | = = alle = =               |          |
| 6 KK Moosbach 1                              | 15:27                               | 24:32       | 17829 Ringe                      | Schnitt 1371.46                    |           |               |                            | _        |
| 7 SV Moorenbrunn 1                           | 9:33                                | 17:39       | 18854 Ringe                      | Schnitt 1346,71                    |           | [7]           | Setzliste Ligamodus        |          |
| 8 SV Mimberg 1                               | 8 : 34                              | 14:42       | 9649 Ringe                       | Schnitt 1378,43                    |           |               |                            |          |
|                                              | Die besten Schützen der (           | Gauoberliga |                                  |                                    |           |               |                            |          |
|                                              |                                     |             |                                  |                                    |           |               | Anzeigen                   |          |
| 1, Seidel Joachim                            | SV Berching 1                       |             | 3 WK                             | Ø 371,00 Ringe                     |           |               |                            |          |
| 2. Gimpl Verena                              | SV Loderbach 2                      |             | 1 WK                             | Ø 366,00 Ringe                     |           |               |                            |          |
| 4 Hönner Lido                                | SV Berching 1<br>SV Pleifferhütte 1 |             | 4 WK                             | Ø 365,75 Kinge<br>Ø 362 93 Ringe   |           |               |                            |          |
| 5 Negler Stefan                              | SV Prememble 1                      |             | 2 WK                             | Ø 360.50 Ringe                     |           |               |                            |          |
| 6. Haschke-Brandmüller Heike                 | SV Wolfstein 1                      |             | 12 WK                            | Ø 360,50 Ringe                     |           |               | Finzelwortung              |          |
| 7. Sebald Joachim                            | SV Mimberg 1                        |             | 7 WK                             | Ø 357,57 Ringe                     |           |               | Linzerweitung              |          |
| 8. Stiegler Karl                             | SV Loderbach 2                      |             | 8 WK                             | Ø 355,75 Ringe                     |           |               |                            |          |
| 9. Yberle Willibald                          | SV Loderbach 2                      |             | 2 WK                             | Ø 355,50 Ringe                     |           | A             | bschlusstabelle            |          |
| 10. Morgott Nadine                           | SV Wolfstein 1                      |             | 13 WK                            | Ø 353,77 Ringe                     |           |               |                            |          |
| 12 Perrar Gerhard                            | SV mimberg 1                        |             | 7 WK                             | 0 352.71 Kinge                     |           |               |                            |          |
| 13. Beer Anton                               | SV Moorenhauna 1                    |             | 13 WK                            | Ø 351.38 Ringe                     |           |               |                            |          |
| 14. Gronert Henning                          | KK Moosbach 1                       |             | 11 WK                            | Ø 350.82 Ringe                     |           |               |                            |          |
| 15. Kreußel Peter                            | KK Moosbach 1                       |             | 12 WK                            | Ø 350,75 Ringe                     |           |               |                            |          |
| 16. Haberler Josef                           | SV Berching 1                       |             | 10 WK                            | Ø 349,60 Ringe                     |           |               |                            |          |
| 17. Reichinger Sebastian                     | SV Pfeifferhütte 1                  |             | 9 WK                             | Ø 349,22 Ringe                     |           |               |                            |          |
| 18. Wutz Richard                             | SV Berching 1                       |             | 15 WK                            | Ø 348,53 Ringe                     |           |               |                            |          |
| 19. Backmeroff Matthias                      | SV Pfeifferhütte 1                  |             | 12 WK                            | Ø 347,25 Ringe                     |           |               |                            |          |
| 20. Hoh Oswin                                | SG 1433 Neumarkt                    | 2           | 6 WK                             | Ø 346,33 Ringe                     |           |               |                            |          |
| 21. Gimpi Isabeli<br>22. Rorkert Claudia     | SV Loderbach 2                      |             | 12 WK                            | 0 345.00 Ringe                     | -         |               |                            |          |
| 210 x 297 mm 4                               | Str Hermins 1                       |             | 4.998                            | )                                  |           |               |                            |          |
| 210 x 297 mm <                               |                                     |             |                                  | •                                  |           |               |                            |          |

## 8) Paßwort ändern

Hier können sie das Paßwort ändern.

| Startseite Paßverwaltung         | Paßwort ändern                                                                                                    | Ausschreibung        | Jahrgangstabel | lle F         | RWK Ordnung | Hilfe  | Ausloggen |
|----------------------------------|----------------------------------------------------------------------------------------------------|----------------------|----------------|---------------|-------------|--------|-----------|
| Schützer                         | n <mark>gau Altdorf - N</mark> eun                                                                                                    | narkt - Beilngries - | Rundenwettkam  | pf 2012 Luftg | gewehr      |        |           |
| Mannschaftsmeldung Verein Ergebn | ismeldung Verein                                                                                                    | Grundeinstellung     | Vereinsmeldung | Einteilung    | Termine     | Extras | Drucken   |
|                                  |                                                                                                    |                      |                |               |             |        |           |
|                                  | Geben Sie hier ihr gewünschtes Passwort 2x ein und klicken dann auf Speichern.<br>Das alte Paßwort wird dann automatisch überschrieben. |                      |                |               |             |        |           |
|                                  | Neura De                                                                                                    |                      |                |               |             |        |           |
|                                  | Neues Pas                                                                                                    | sswort.              |                |               |             |        |           |
|                                  | Neues Fas                                                                                                    | sswort wiedemolen.   |                |               |             |        |           |
|                                  |                                                                                                    |                      |                |               |             |        |           |
|                                  | Speichern                                                                                                    |                      |                |               |             |        |           |
|                                  |                                                                                                    |                      |                |               |             |        |           |
|                                  |                                                                                                    |                      |                |               |             |        |           |
|                                  |                                                                                                    |                      |                |               |             |        |           |
|                                  |                                                                                                    |                      |                |               |             |        |           |
|                                  |                                                                                                    |                      |                |               |             |        |           |
|                                  |                                                                                                    |                      |                |               |             |        |           |
|                                  |                                                                                                    |                      |                |               |             |        |           |
|                                  |                                                                                                    |                      |                |               |             |        |           |
|                                  |                                                                                                    |                      |                |               |             |        |           |
|                                  |                                                                                                    |                      |                |               |             |        |           |
|                                  |                                                                                                    |                      |                |               |             |        |           |
|                                  |                                                                                                    |                      |                |               |             |        |           |
|                                  |                                                                                                    |                      |                |               |             |        |           |
|                                  |                                                                                                    |                      |                |               |             |        |           |
|                                  |                                                                                                    |                      |                |               |             |        |           |
|                                  |                                                                                                    |                      |                |               |             |        |           |
|                                  |                                                                                                    |                      |                |               |             |        |           |
|                                  |                                                                                                    |                      |                |               |             |        |           |

#### 9) Ausschreibung

Hier sehen sie die Ausschreibung.

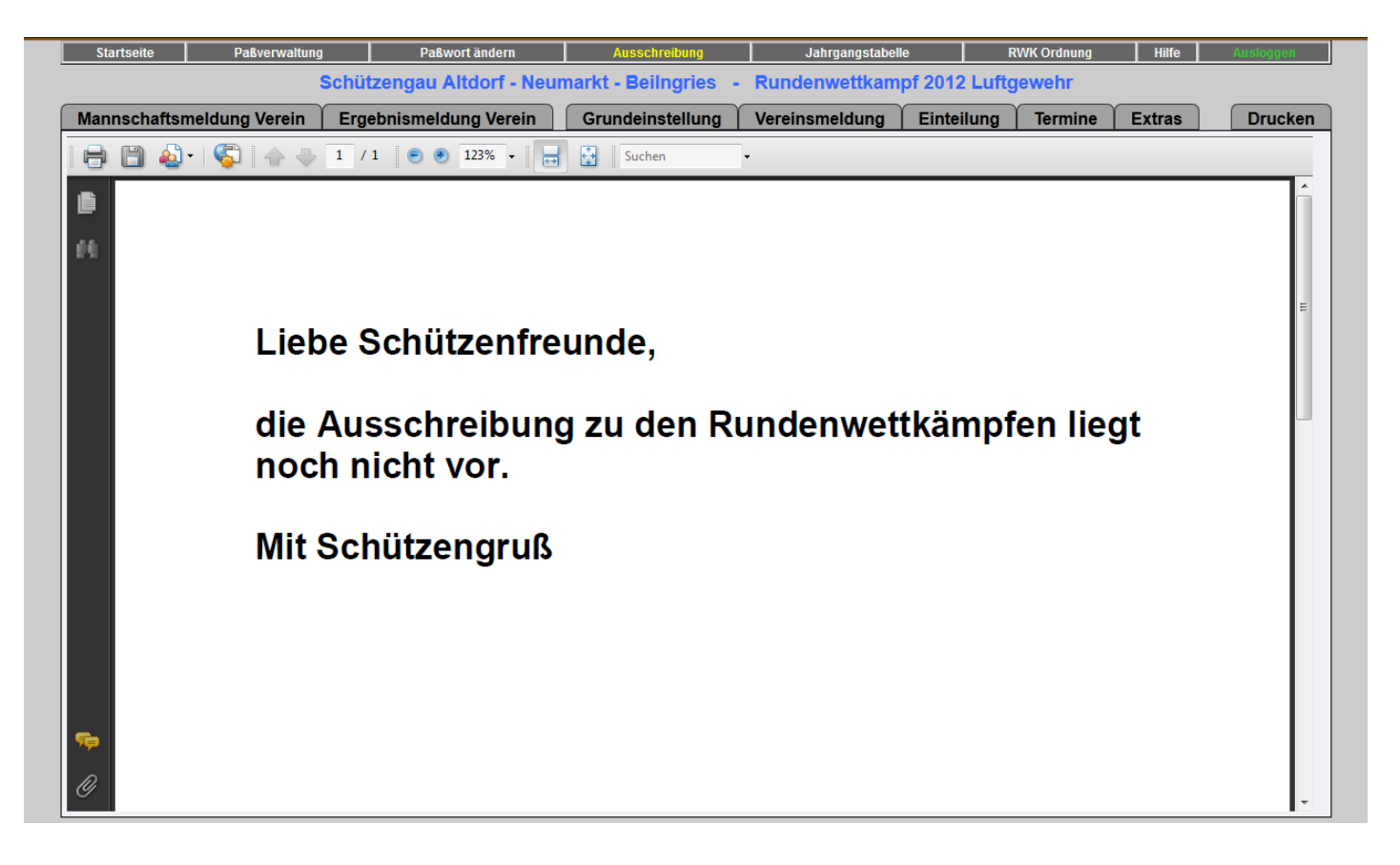

#### 10) Jahrgangstabelle

Hier sehen sie die Jahrgangstabelle.

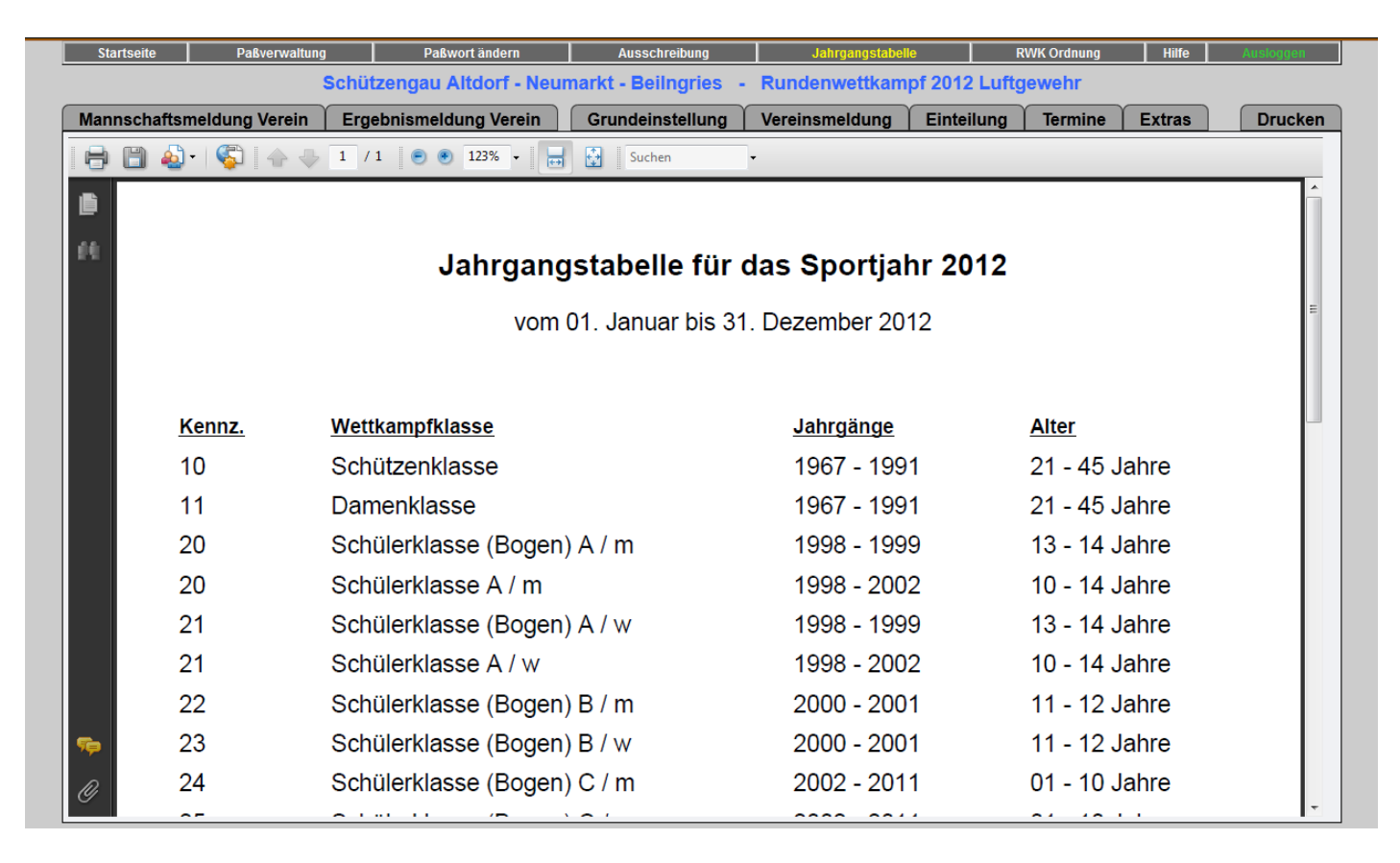

#### 11) RWK - Ordnung

Hier sehen sie die RWK - Ordnung.

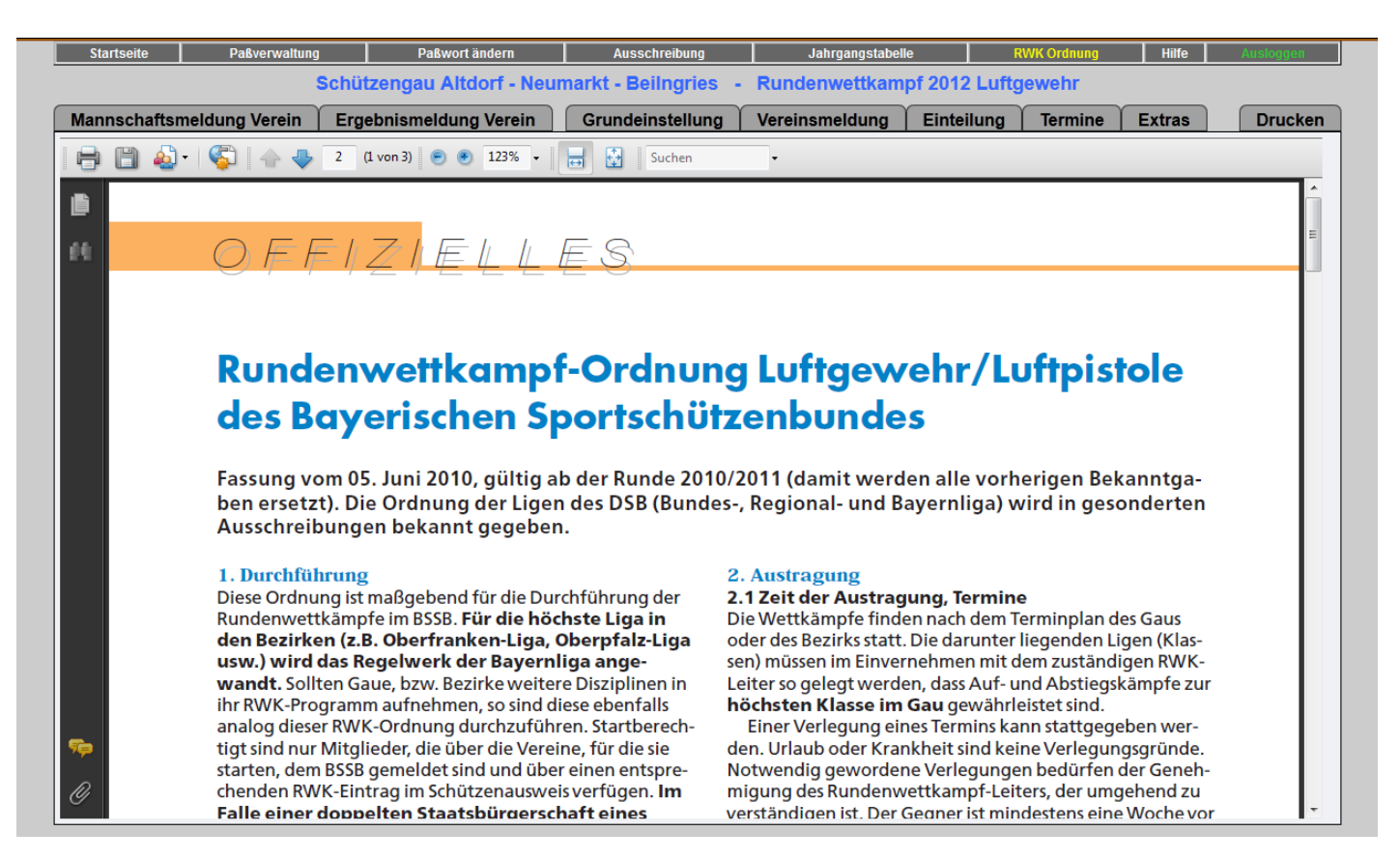